| DIRECCIÓN GENERAL DE AERONÁUTICA CIVIL DEL PERÚ (DGAC) |  |  |  |
|--------------------------------------------------------|--|--|--|
| Código: I-DRPA-NED-004 Revisión: 01 Fecha: 28.07.2024  |  |  |  |
| Utilización de la Aplicación EFOD de la OACI           |  |  |  |

# 1. <u>objetivo</u>

Proporcionar una guía al personal de la DGAC, especialmente al personal Responsable Designado de la Dirección de Línea (RED), en su calidad de usuarios de la aplicación de Notificación Electrónica del cumplimiento y diferencias EFOD de la OACI para realizar el control y/o llenado de la información.

## 2. Actividades del Instructivo

El ingreso respecto al cumplimiento y diferencias entre los Anexos OACI y la reglamentación y prácticas nacionales, serán realizadas teniendo en consideración de lo establecido en el Anexo B "Criterios para la Notificación de Diferencias con los Anexos OACI para el ingreso de la información al Sistema EFOD", del procedimiento de Adopción de Enmiendas de la OACI, P-DRPA-NED-003.

- a. Para acceder al sistema, se debe abrir el navegador de internet.
- b. Digitar en la barra de direcciones la siguiente ruta: https://soa.icao.int/CMAUnifyLogin/index.aspx
- c. 1. Seleccionar idioma, solo será posible obtener lectura en español más no exportar los documentos, los que se exportarán únicamente en idioma inglés.
  - 2. Ingresar el User ID or Email
  - 3. Contraseña/Password<sup>1</sup>
  - 4. Consignar texto de seguridad
  - 5. Iniciar sesión

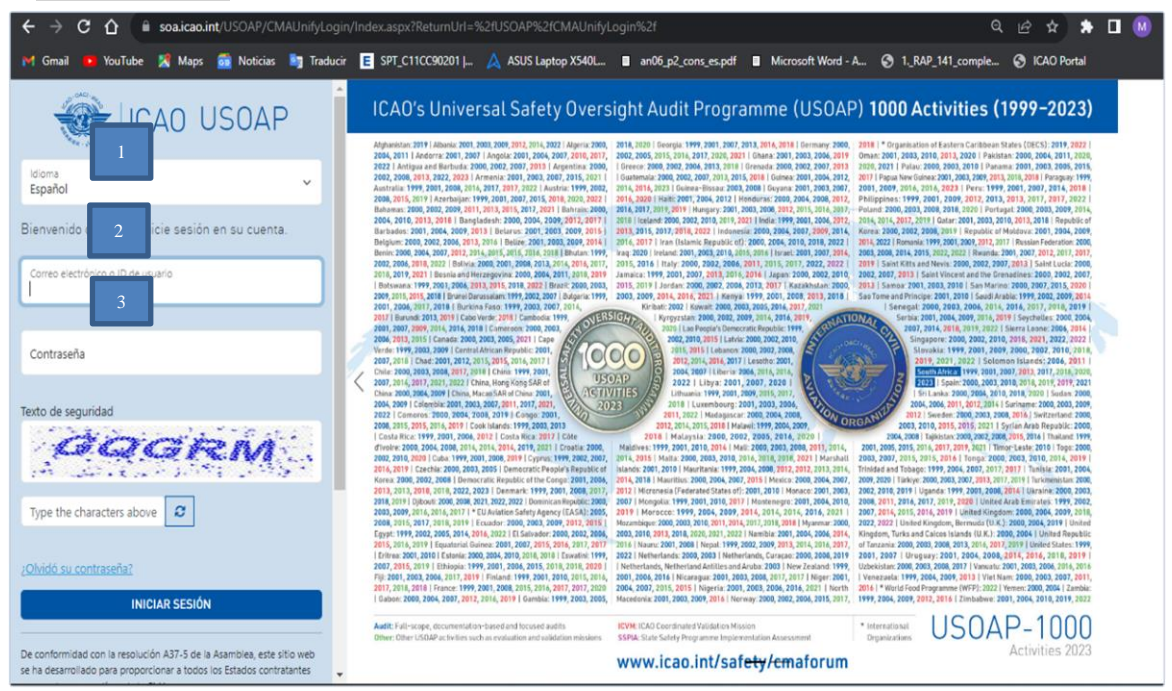

Ilustración 1: Pantalla de Acceso al EFOD

<sup>&</sup>lt;sup>1</sup> Esta información es entregada de manera individual, vía correo electrónico, por la OACI. El ID y Password serán proporcionados por el NCMC del USOAP designado por la DGAC.

| DIRECCIÓN GENERAL DE AERONÁUTICA CIVIL DEL PERÚ (DGAC) |  |  |  |
|--------------------------------------------------------|--|--|--|
| Código: I-DRPA-NED-004 Revisión: 01 Fecha: 28.07.2024  |  |  |  |
| Utilización de la Aplicación EFOD de la OACI           |  |  |  |

En la pantalla que se muestra a continuación, hacer clic en el ícono "CC / EFOD"

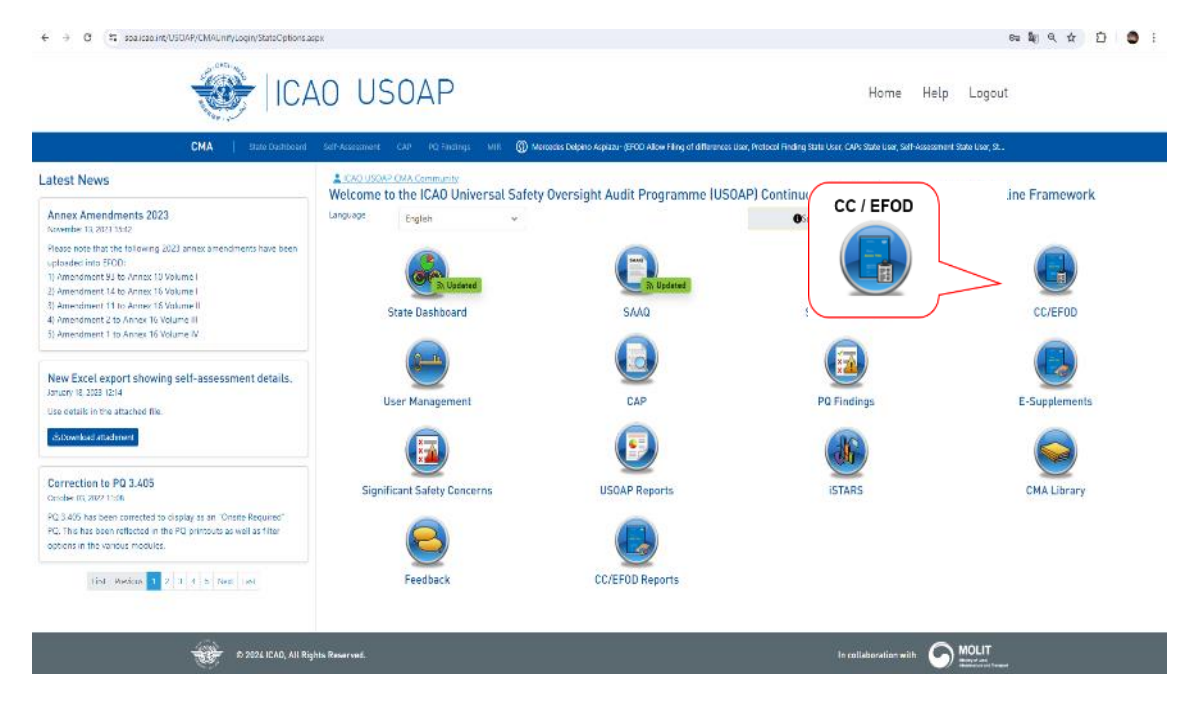

Ilustración 2: State Options

En la pantalla siguiente, seleccionar el Anexo que se va a trabajar (haga click en "Select Annex"):

| ← → ♂ III soaicao.int/USOAP/checklist/efod.aspx                                                                                                    | \$@ Q ☆ D   ● :                                                                                                    |
|----------------------------------------------------------------------------------------------------|----------------------------------------------------------------------------------------------------|
| ICAO USOAP                                                                                                    | Home Help Logout                                                                                                    |
| EFOD   EFOD Dashboard E-Supplements Reports () Mercedes Delpino Aspiazu - (EFOD All                                                                                                    | ow Filing of differences User, Protocol Finding State User, CAPs State User, Self-Assessment State User, Standard State User) |
| English     English     E      | Iling Of Differences (EFOD)                                                                                                   |
| Anner 18 - THE SAFE TRANSPORT OF DAMBEROUS GOODS BY AIR O Anner Information digitation of the Safet Transport of the Safet Transport of t | Remarks Please indicate reasons for the difference and intertitions including any planned date for implementation.            |
| Adoption Date:<br>L'Inciste Date:<br>Impair/sea da date://USDAP.checkiste/etcd.asput                                                                                                    | SAVE ENTRY                                                                                                    |

Ilustración 3: Selección de Anexo OACI

| DIRECCIÓN GENERAL DE AERONÁUTICA CIVIL DEL PERÚ (DGAC) |  |  |  |
|--------------------------------------------------------|--|--|--|
| Código: I-DRPA-NED-004 Revisión: 01 Fecha: 28.07.2024  |  |  |  |
| Utilización de la Aplicación EFOD de la OACI           |  |  |  |

f. Aparecerá la pantalla para realizar la notificación de diferencias<sup>2</sup>. Se ha dividido la pantalla en 3 partes para un mejor entendimiento:

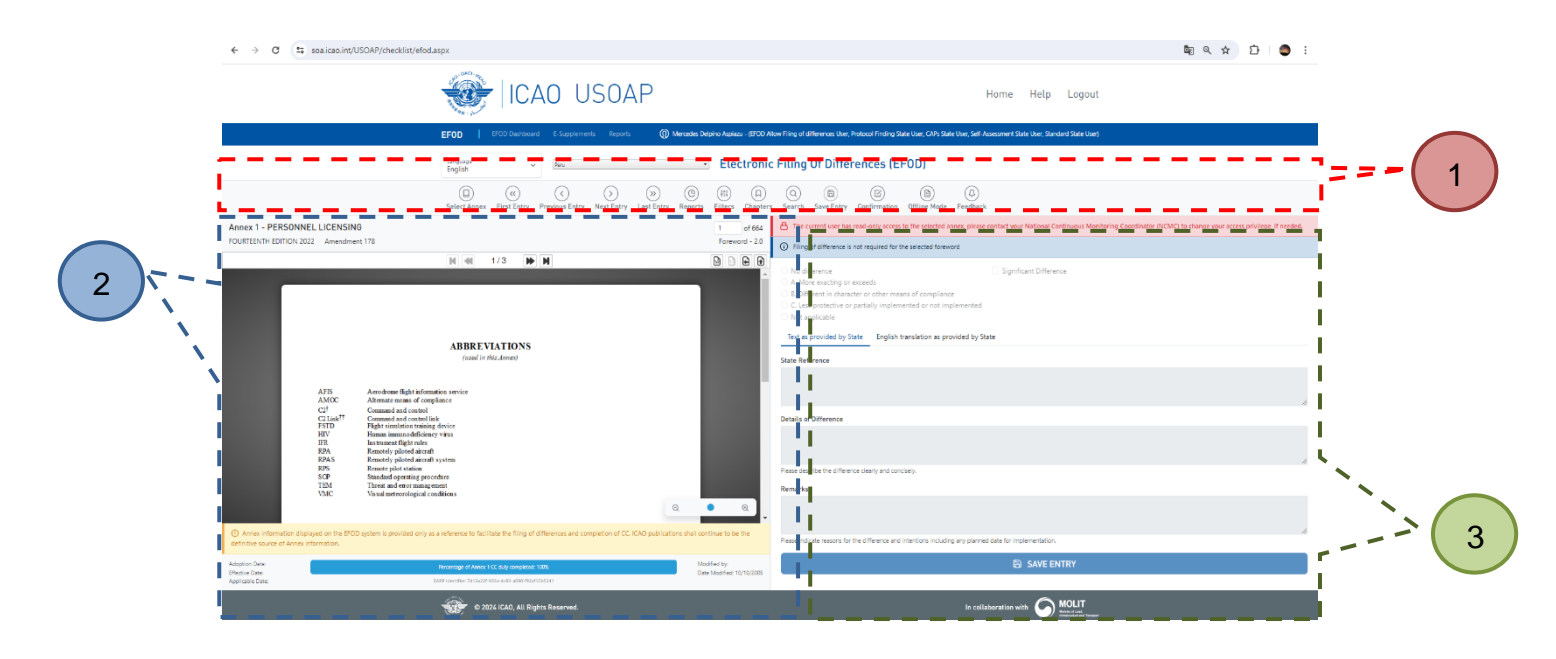

Ilustración 4: Interfaz de Usuario

# Barra de Herramientas

En esta barra se puede encontrar diferentes botones y opciones para gestionar la aplicación a nivel de usuario:

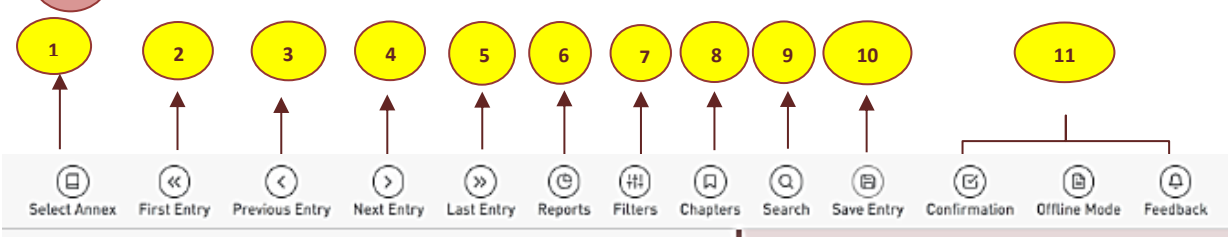

#### Ilustración 5: Barra de herramientas

- **1.** Select Annex: Permite visualizar la lista de Anexos y seleccionar el Anexo que se desea trabajar<sup>3</sup>, bajando el cursor.
- 2. First Entry: Permite ir al primer registro.
- 3. Previous Entry Permite ir al registro anterior.
- 4. Next Entry: Permite ir al registro siguiente.
- 5. Last Entry: Permite ir al último registro.
- 6. **Reports**: Permite listar las opciones de reportes disponibles en la aplicación EFOD. Para mayor información sobre esta opción, dirigirse al <u>Apéndice 1</u> del presente documento.
- 7. Filters: Permite filtrar los SARPS del Anexo seleccionado que han sido afectados por la última Enmienda. Muestra las siguientes opciones:
  - a. All provisions (Todas las disposiciones)
  - b. Modified provisions in current amendment (Disposiciones modificados en la Enmienda Actual),
  - c. New provisions added in current amendment (Nuevas Disposiciones Añadidas en la Enmienda Actual).
  - d. Incompleted provisions (Disposiciones incompletas)
  - e. Significant differences (Diferencias significativas)

<sup>&</sup>lt;sup>2</sup> Atención: A medida que amplias la pantalla la información a completar, aparece en forma horizontal.

<sup>&</sup>lt;sup>3</sup> La aplicación EFOD no considera el Anexo 17 Seguridad.

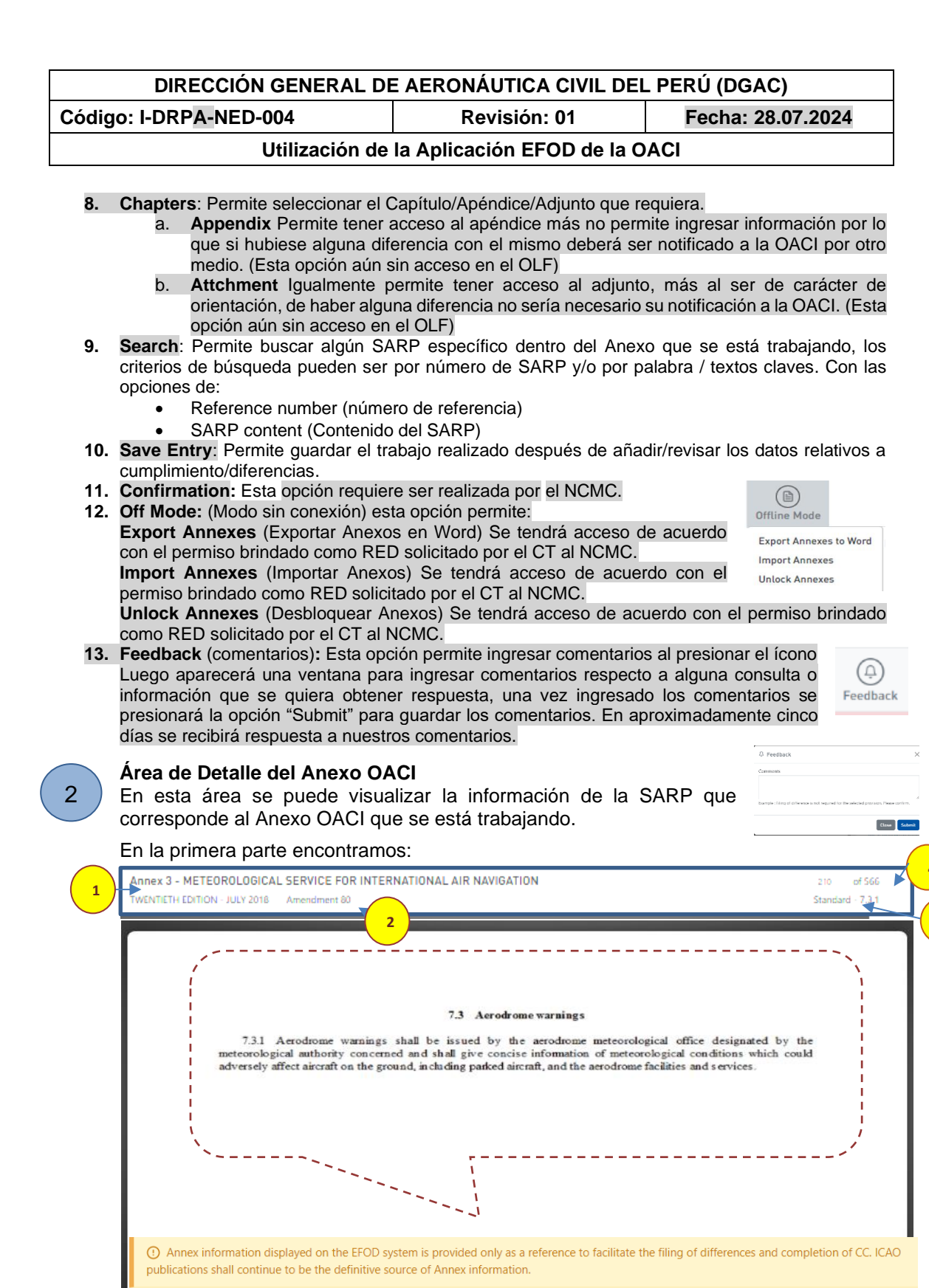

- Adoption Date: Percentage of Annex 1 CC duly completed: 100% Modified by: Karen Espinoza Calle Effective Date: SARP Identifier: 516211b9-ad80-7 Jd7b6b74a09e
- 1. El número y nombre del Anexo seleccionado, fecha de edición.
- 2. El número de la Enmienda de dicho Anexo.
  - El tipo de SARP que se está visualizando, que pueden ser:
    - a. Abbreviations: Abreviaturas
      - b. Definition: Definición,

3.

c. Standard: Requisito de la Norma (Párrafo 73.1 de la figura del ejemplo),

| DIRECCIÓN GENERAL DE AERONÁUTICA CIVIL DEL PERÚ (DGAC) |  |  |  |
|--------------------------------------------------------|--|--|--|
| Código: I-DRPA-NED-004 Revisión: 01 Fecha: 28.07.2024  |  |  |  |
| Utilización de la Aplicación EFOD de la OACI           |  |  |  |

- d. Recomended procedures: Métodos Recomendados.
- 4. Lista del número total de SARPS del Anexo seleccionado. Brinda la posibilidad de desplazarse a través de dichas SARPS.
- 5. Muestra la información de fechas<sup>4</sup> relacionadas con la Enmienda vigente del Anexo seleccionado:
  - a. Adoption Date: Fechas de Adopción de la Enmienda.
  - b. Effective Date:

С

- Fecha Efectiva de la Enmienda. Fecha Aplicable de la Enmienda.
- Applicable Date: 6. Modified by: Modificado por: (RED<sup>5</sup>) y Date Modified: Fecha de modificación.

7. Percentage of Annex CC duly completed %: Porcentaje del Anexo CC debidamente completado.

#### Ilustración 5: Información General

3

Área de Notificación de Cumplimiento y Diferencias

Es en esta área donde se puede registrar efectivamente, el cumplimiento y las diferencias que existen entre los SAPS de los Anexos OACI, la Reglamentación Nacional y otros documentos oficiales del Estado.

En ésta área se muestran tanto campos informativos, como campos donde el usuario debe registrar información:

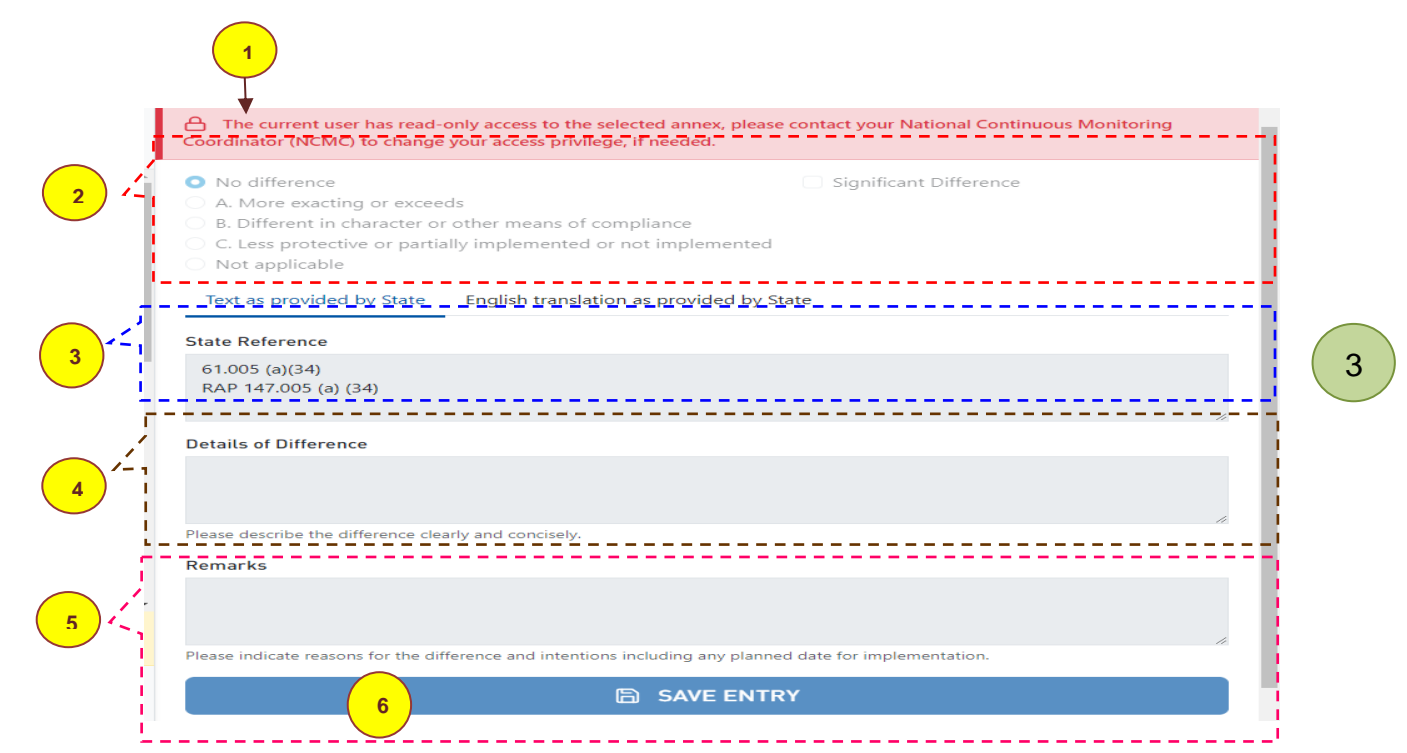

- 1. Este campo resaltado en color rojo claro, indica que el RED o personal designado de la CTNED, no tienen acceso a modificar el contenido de dicho Anexo.
- Aquí denominada como "Área de Detalle del Anexo OACI". 2. En esta parte, los usuarios podrán encontrar las siguientes opciones:
  - No Difference: En caso que no existe ninguna diferencia (cumplimiento total) entre la a. reglamentación nacional y los SARPS.
  - b. A.6 More Exacting or excedes: Más estricto o exceda la norma o método recomendado (SARP) de la OACI).

Actualmente, no todas las disposiciones tienen las fechas registradas.

<sup>&</sup>lt;sup>5</sup> La lista de RED está registrada en el F-DRP-NED-005.

<sup>&</sup>lt;sup>6</sup> A se refiere a la Categoría de Diferencias significativa detallada en el párrafo 2.1 i. siguiente.

| DIRECCIÓN GENERAL DE AERONÁUTICA CIVIL DEL PERÚ (DGAC) |  |  |  |
|--------------------------------------------------------|--|--|--|
| Código: I-DRPA-NED-004 Revisión: 01 Fecha: 28.07.2024  |  |  |  |
| Utilización de la Aplicación EFOD de la OACI           |  |  |  |

- c. B.<sup>7</sup> Different in character or Other means of compliance: De índole distinta u otros medios de cumplimiento.
- d. **C**. <sup>8</sup> Less protective or partially implemented or not implemented: Ofrece menos protección o parcialmente implementado o no implementado).
- e. Not Applicable: Cuando el SARP seleccionado no es aplicable a la reglamentación nacional.
- f. **Significant Difference (Diferencia Significativa)**: Para el Estado peruano, se considerará una diferencia significativa cuando corresponda a las Categorías "A" o "C", detalladas a continuación en el párrafo 2.1, por lo que se deberá marcar la casilla "Significant Difference" cuando las diferencias correspondan a dichas categorías.

2.1. Si existe diferencia, se requiere que los usuarios seleccionen una Categoría específica de diferencia:

i. Categoría A) "More Exacting or Exceeds": (Más estricto o exceda la norma o método recomendado (SARP) de la OACI): Esta categoría se aplica cuando la reglamentación y los métodos nacionales son más exigentes que el SARP correspondiente, o impone una obligación en el ámbito del Anexo que no está especificada en un SARP. Esto reviste particular importancia cuando un Estado contratante exige una norma más elevada que afecta a la operación de las aeronaves de otros Estados contratantes en su territorio y sobre él

ii. Categoría B) "Different in character or Other means of compliance" (De índole distinta u otros medios de cumplimiento): Esta categoría se aplica en particular cuando la reglamentación y los métodos nacionales son de índole distinta al SARP correspondiente o cuando la reglamentación y los métodos nacionales difieren en principio, tipo o sistema del SARP correspondiente, sin imponer necesariamente una obligación adicional; y

iii. Categoría C) "Less protective or partially implemented or not implemented" (Ofrece menos protección o parcialmente implementado o no implementado). Esta categoría se aplica cuando la reglamentación y los métodos nacionales ofrecen menos protección que el SARP correspondiente, o cuando no se ha promulgado ninguna reglamentación nacional que trate el tema del SARP correspondiente, en su totalidad o en parte o cuando el Estado contratante no ha concordado plenamente sus prácticas con el SARP correspondiente.

2.2 SARP no aplicable. - Cuando un Estado contratante considere que un SARP relativo a aeronaves, operaciones, equipo, personal o instalaciones y servicios de navegación aérea no es aplicable a las actividades aeronáuticas existentes en ese Estado, no será necesario notificar una diferencia. Por ejemplo, a un Estado contratante que no sea Estado de diseño ni de fabricación y que no cuente con reglamentación nacional sobre el asunto no se le exigiría que notifique las diferencias con respecto a las disposiciones del Anexo 8 relativas al diseño y construcción de aeronaves.

2.3 Diferencias con respecto a los apéndices, tablas y figuras. - El texto comprendido en un SARP incluye no sólo el SARP propiamente dicho, sino también los apéndices, tablas y figuras relacionados con el SARP. Por consiguiente, en virtud del Artículo 38, deben notificarse las diferencias con respecto a los apéndices, tablas y figuras. Para notificar una diferencia con respecto a un apéndice, tabla o figura, los Estados deberían notificar una diferencia con respecto al SARP que hace referencia al apéndice, tabla o figura.

2.4 Diferencias con respecto a las definiciones. - Los Estados contratantes deberían notificar las diferencias con respecto a las definiciones. La definición de un término utilizado en un SARP no tiene una categoría independiente, pero es parte esencial de cada SARP en el que se utiliza dicho término. Por consiguiente, una diferencia con respecto a la definición de un término puede resultar en una diferencia respecto de cualquier SARP en el que se haya utilizado dicho término. A tal efecto, los Estados contratantes deberían tener en cuenta las diferencias con respecto a las definiciones al determinar el cumplimiento o las diferencias respecto a los SARPS en que se hayan utilizado dichos términos.

<sup>&</sup>lt;sup>7</sup> B se refiere a la Categoría de Diferencias significativa detallada en el párrafo 2.1 i. siguiente.
<sup>8</sup> C se refiere a la Categoría de Diferencias significativa detallada en el párrafo 2.1 iii. Siguiente.

#### DIRECCIÓN GENERAL DE AERONÁUTICA CIVIL DEL PERÚ (DGAC)

| Código: I-DRPA-NED-004 | Revisión: 01 | Fecha: 28.07.2024 |
|------------------------|--------------|-------------------|
| J                      |              |                   |

#### Utilización de la Aplicación EFOD de la OACI

2.5 En el Manual sobre la notificación y publicación de diferencias (Doc 10055) de la OACI, figuran orientaciones adicionales sobre la identificación y notificación de diferencias, ejemplos de diferencias bien definidas y ejemplos de procesos y procedimientos modelo para la gestión de la notificación de diferencias.

2.6 Las diferencias significativas declaradas por el Estado Peruano son las Diferencias de Categoría A "More Exacting or Exceeds" y Categoría C "Less protective or partially implemented or not implemented".

3. **State Reference (Referencia del Estado):** En este campo se debe registrar una referencia a la reglamentación nacional u otro documento del Estado que contenga el SARP objeto de evaluación.

Nota Importante sobre este numeral:

Es vital que la referencia ingresada sea lo más precisa posible. No basta con indicar la reglamentación o método nacional en la que se encuentra, sino que se debe detallar el párrafo exacto.

Por ejemplo:

En caso de hacer referencia a nuestra regulación relacionada con Vuelo de instrucción local nocturno de tres (3) horas en un aeródromo, no basta con indicar RAP 61 o RAP 61.245, sino que se debe señalar 61.245 (a) (1) (v) (A), si fuera el caso.

- 4. Details of Difference<sup>9</sup>: A través de este campo el usuario debe consignar una descripción clara y concisa de la diferencia entre la reglamentación o métodos nacionales y los SARP, así como sus efectos.
- 5. Remarks<sup>10</sup> Este campo permite al usuario indicar las razones de la diferencia y las intenciones que se tengan y el plan para su implementación a futuro, para lo cual se debe incluir la fecha de implementación, la misma que, será incluida una vez que la DL competente haya presentado la propuesta normativa vinculada a su implementación.
- Save: El usuario debe presionar este icono inmediatamente después de haber completado el registro de cada información para el SARP que está visualizando en pantalla. De no hacerlo la información NO será grabada y se perderá (se cierra rápido).

#### Nota Importante sobre el llenado de los campos:

Debido a la experiencia en el uso de la aplicación, se han detectado problemas al dejar este campo en blanco, respecto al conteo del porcentaje de avance, es por ello que, para los casos que no corresponda indicar los detalles requeridos, sugerimos se digite un punto (.) en el campo.

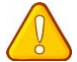

## Notas Importantes sobre la notificación de diferencias:

1. Es importante tener en cuenta la información contenida en el siguiente cuadro:

| Nro. | Si marcamos                      | Información a<br>ingresar | Comentario Adicional                                                                                                    |
|------|----------------------------------|---------------------------|----------------------------------------------------------------------------------------------------|
| 1    | No difference<br>(No diferencia) | State<br>Reference        | Se hace referencia a la norma indicando<br>número de la reglamentación, Legislación u<br>otro documento oficial de la DGAC o del<br>Estado, señalando el literal, número romano,<br>etc. Separando con punto y coma una<br>referencia de otra, de ser el caso.<br>Ej. En el supuesto que el requisito del Anexo<br>sea el 8.3 Programa de Mantenimiento del |

<sup>&</sup>lt;sup>9</sup> Details of Difference: Este campo será llenado solamente para los casos donde se indique la existencia de diferencias entre la reglamentación nacional o legislación nacional y los SARPS.

<sup>&</sup>lt;sup>10</sup> **Remarks:** Este campo será llenado solamente para los casos donde se indique la existencia de diferencias entre la reglamentación o legislación nacional y los SARPS.

| DIRECCIÓN GENERAL DE AERONÁUTICA CIVIL DEL PERÚ (DGAC) |  |  |  |
|--------------------------------------------------------|--|--|--|
| Código: I-DRPA-NED-004 Revisión: 01 Fecha: 28.07.2024  |  |  |  |
| Utilización de la Aplicación EFOD de la OACI           |  |  |  |

|                            |                                                                                                    |                                                                                                    | Anexo 6, Parte I, se deberá consignar lo<br>siguiente:<br>RAP 91.1110 (a)(3); RAP121.1115 (a) y (d).                                                                                                    |
|----------------------------|----------------------------------------------------------------------------------------------------|----------------------------------------------------------------------------------------------------|----------------------------------------------------------------------------------------------------|
|                            |                                                                                                    | Details of<br>Difference                                                                                                    | NO llenar                                                                                                    |
|                            |                                                                                                    | Remarks                                                                                                    | NO llenar                                                                                                    |
|                            |                                                                                                    | State<br>Reference                                                                                                    | NO llenar                                                                                                    |
|                            |                                                                                                    | Details of<br>Difference                                                                                                    | NO llenar                                                                                                    |
| 2                          | Not Applicable<br>(No Aplicable)                                                                                      | Remarks                                                                                                    | Debe estar debidamente sustentada. Se<br>debe consignar claramente las razones de<br>por qué no es Aplicable en nuestra<br>reglamentación o legislación aeronáutica.<br>Ej. El Estado peruano no realiza diseño ni<br>fabricación de aeronaves civiles.                                                                                                    |
| 3                          | Si notificáramos diferencias, deb                                                                                     | emos elegir entre                                                                                                    | una de las siguientes categorías:                                                                                                    |
|                            |                                                                                                    | State<br>Reference                                                                                                    | Se hace referencia a la norma indicando<br>número de la reglamentación, Legislación u<br>otro documento oficial de la DGAC o del<br>Estado, señalando el literal, número romano,<br>etc. Separando con punto y coma una<br>referencia de otra, de ser el caso.<br>Ej. En el supuesto que el requisito del Anexo<br>sea el 2.9 Licencia de piloto de planeador del<br>Anexo 1, se deberá consignar o siguiente:<br>RAP 61.385 (a)                                                                                                    |
|                            | A) "More Exacting or<br>Exceeds"<br>(Más restrictive o excede)                                                        | Details of<br>Difference                                                                                                    | El texto debe precisar cuál es la diferencia.<br>(a) Tener por lo menos diecisiete (17) años<br>de edad;                                                                                                    |
| (Mas restrictive o excede) | Remarks                                                                                                    | Se consigna comentarios con las razones del<br>porqué de la diferencia.<br>Ej. Esta licencia faculta a ejercer las<br>funciones de piloto de planeador, esto puede<br>implicar realizar actividades de riesgo por su<br>naturaleza, en favor de la protección del<br>menor de edad y por razones de seguridad<br>operacional, se toma como referencia el<br>estándar de edad establecido en la región<br>SAM. |                                                                                                    |
|                            | B) "Different in character or<br>Other means of compliance"<br>(De índole distinta u otros<br>medios de cumplimiento) | State<br>Reference<br>Details of<br>Difference<br>Remarks                                                                                                    | Se hace referencia a la norma indicando<br>número de la reglamentación, Legislación u<br>otro documento oficial de la DGAC o del<br>Estado, señalando el literal, número romano,<br>etc. Separando con punto y coma una<br>referencia de otra, de ser el caso.<br>Ej. En el supuesto que el requisito del Anexo<br>sea el 4.3.9 Provisión de oxígeno del Anexo<br>6, Parte I, se deberá consignar lo siguiente:<br>Ej. Sección 121.930 (a)(b); Apéndice M,<br>Tabla 1 (a) y (b), Tabla 2 (a)(b) de la RAP 121.<br>El texto debe precisar cuál es la diferencia.<br>Ej. La reglamentación nacional se expresa<br>en metros y pies.<br>Se explica el porqué de la diferencia.<br>Ej. El Estado peruano no utiliza Héctor |
|                            | C.1) "Less protective"<br>(Menos restrictive)                                                                         | State<br>Reference                                                                                                    | Se hace referencia a la norma indicando<br>número de la reglamentación, legislación u<br>otro documento oficial de la DGAC o del                                                                                                    |

| DIRECCIÓN GENERAL DE AERONÁUTICA CIVIL DEL PERÚ (DGAC) |              |                   |  |
|--------------------------------------------------------|--------------|-------------------|--|
| ligo: I-DRPA-NED-004                                   | Revisión: 01 | Fecha: 28.07.2024 |  |

Código: I-DRPA-NED-004

Revisión: 01 Utilización de la Aplicación EFOD de la OACI

|  |                                                                                                    |                          | Estado en forma general, donde está pe<br>implementada la norma.<br>Ej. En el supuesto que el requisito del Anexo<br>sea el 4.4.1.1. Edad del Controlador Aéreo,<br>Anexo 1 y sea menos restrictivo se deberá<br>consignar lo siguiente:<br>RAP 65.205 (a)                                                                                                    |
|--|----------------------------------------------------------------------------------------------------|--------------------------|----------------------------------------------------------------------------------------------------|
|  |                                                                                                    | Details of<br>Difference | El texto debe precisar cuál es la diferencia.<br>Ej. Haber cumplido 18 años de edad.                                                                                                    |
|  |                                                                                                    | Remarks                  | Se explica por qué es menos restrictivo y si<br>hay intenciones de implementarlo.<br>Ej. La edad mínima para obtener la licencia<br>de Controlador de Tránsito Aéreo en el<br>Estado Peruano es 18 años, por ser la<br>mayoría de edad en la legislación peruana.                                                                                                    |
|  | C.2) "Less protective or partially<br>implemented or not<br>implemented"<br>(cuando la respuesta está<br>orientada a la parte "Menos<br>restrictivo –parcialmente<br>implementado") | State<br>Reference       | Se hace referencia a la norma indicando<br>número de la reglamentación, legislación u<br>otro documento oficial de la DGAC o del<br>Estado en forma general, donde está<br>parcialmente implementada la norma.<br>Ej. En el supuesto que el requisito del Anexo<br>sea el 6.15.2 procedimientos del explotador<br>del Anexo 6, Parte I, y no haya sido<br>implementado se deberá consignar lo<br>siguiente:<br>RAP 121.850; RAP 135.450 |
|  |                                                                                                    | Details of<br>Difference | El texto debe precisar cuál es la diferencia.<br>Ej. No se ha considerado el sistema<br>automático.                                                                                                    |
|  |                                                                                                    | Remarks                  | Se explica por qué está parcialmente<br>implementada, debe señalarse la intención<br>de hacerlo, en forma objetiva, por ejemplo, el<br>F-DRP-NED-006 Propuesta Normativa.,<br>incluyendo la fecha para su implementación.<br>Ej. El Estado peruano considerará el sistema<br>automático en la reglamentación el último<br>semestre de 2025.                                                                                             |
|  |                                                                                                    | State<br>Reference       | NO llenar                                                                                                    |
|  | C.3) "Less protective or partially<br>implemented or not<br>implemented"<br>(cuando la respuesta está<br>orientada a la parte "Menos<br>restrictivo - no implementado")             | Details of<br>Difference | NO llenar                                                                                                    |
|  |                                                                                                    | Remarks                  | Se explica por qué no está implementado,<br>indicar las razones, en forma objetiva, por<br>ejemplo el F-DRP-NED-006 Propuesta<br>Normativa, de la diferencia y las intenciones,<br>incluida la fecha prevista para la aplicación.<br>Ej. El Estado Peruano no lo consideró<br>aplicable hasta la fecha, por lo que se<br>implementará en la reglamentación el último<br>semestre de 2025                                                |

Tabla 1: Campos que deben ser llenados al seleccionar las diferentes opciones en la notificación de diferencias en el EFOD de la OACI

Ilustración 7: Área de Notificación de Diferencias

2. Si un SARP del Anexo OACI, tiene una referencia en nuestra reglamentación o métodos nacionales que pertenece a otra área de la DGAC, el responsable de la notificación de diferencias de un área específica, deberá coordinar con la otra área, a fin de continuar con la notificación de diferencias del SARP involucrado.

| DIRECCIÓN GENERAL DE AERONÁUTICA CIVIL DEL PERÚ (DGAC) |              |                   |  |  |  |  |
|--------------------------------------------------------|--------------|-------------------|--|--|--|--|
| Código: I-DRPA-NED-004                                 | Revisión: 01 | Fecha: 28.07.2024 |  |  |  |  |
| Utilización de la Aplicación EFOD de la OACI           |              |                   |  |  |  |  |

#### **Apéndice 1: Reportes**

La Aplicación EFOD cuenta con varias opciones de reportes que pueden ser listados por los usuarios. A continuación se detalla cada uno de ellos:

| ICAO USOAP                                                                                                    | Home Help Logout                                                                                                    |          |
|----------------------------------------------------------------------------------------------------|----------------------------------------------------------------------------------------------------|----------|
| EFOD EFOD Dashboard E-Supplements Reports                                                                                                    | ()) Mercedes Delpino Aspiazu - (Protocol Finding State User, CAPs State User, Self-Assessment State User, Standard State User)                                                                                                    |          |
| Ferrer         Image: Constraint of the second second | (B)       (B)       (B)       (B)         Reports       Filters       Chapters       Save Entry                                                                                                    |          |
| Annex 1 - PERSONNEL LICENSING<br>THIRTEENTH EDITION 2020 Amendment 176                                                                                                    | Graphs & Statistical Breakdown  Compliance checklist/EFOD completion and differences statistics  Report on No Difference Report on More Exacting or Exceeds Report on Different in Character or Other Means of Compliance                                                                                                    | .s       |
| <section-header><section-header><section-header><section-header><text><text><text></text></text></text></section-header></section-header></section-header></section-header>                                                                                                    | Report on Less Protective or Partially Implemented or Not Implemented<br>Report on Not Applicable<br>Report on Information Provided by the State<br>Report on Differences - Recommendation<br>Report on Differences - Recommendation<br>Report on Molffled Provisions under curr<br>Generate Supplement<br>Sources of Annex 19<br>Significant Differences<br>Surces of Annex 19<br>Significant Differences<br>Report on Differences<br>Report on Molffled Provisions under curr<br>Generate Supplement<br>Sources of Annex 19<br>Significant Differences<br>Report on Differences<br>Report on Molffled Provisions under curr<br>Generate Supplement<br>Sources of Annex 19<br>Significant Differences<br>Report on Completion for all safety related<br>Annexes and difference statistics. | ₩<br>NS. |

Ilustración 8: Apéndice 1- Reportes

- 1. Graph & Statistical Breakdowns (Gráficos y desgloses estadísticos):
  - a. Compliance checklist/EFOD completion and differences statistics (Lista de verificación de cumplimiento/EFOD complementación y estadísticas de diferencias): Este reporte, permite visualizar un resumen estadístico del estado de diferencias, así como los que ya han sido finalizados y debidamente registrados en la aplicación EFOD. La información se encuentra agrupada por Anexos y muestra en la parte final los totales de dicha información.

| . Peru                                                                                                    |     |            | P                      | uede                                      | ser ex                                      | ро          | rta      | oc          |                         | ence       | s (EF |
|----------------------------------------------------------------------------------------------------|-----|------------|------------------------|-------------------------------------------|---------------------------------------------|-------------|----------|-------------|-------------------------|------------|-------|
| 01                                                                                                    | _   |            |                        |                                           |                                             |             |          |             |                         |            |       |
| Find. M. Crack                                                                                                    |     |            |                        |                                           |                                             |             |          |             |                         |            |       |
|                                                                                                    |     |            |                        |                                           |                                             |             |          |             |                         | _          |       |
| Peru                                                                                                    |     |            |                        |                                           |                                             |             |          |             |                         | 60         | 60    |
| Date Audited :<br>Date Printed: 19-June-2024                                                                                | CC/ | FOD C      | ompletion              | n and Difference                          | s Statistics                                |             |          |             |                         | 10         | 97    |
|                                                                                                    | _   | No         | Mirra                  | Cifferent in                              | Lass Drobarding of                          | Nat         | Ne       | manificiant | Total                   | Darraniana | 1040  |
| Annex Title                                                                                                    | And | Difference | Execting or<br>Exceeds | Character or Other<br>Neate of Compliance | Partially implemented<br>or Not implemented | Application | Provided | Provided    | Differences<br>by Annex | Complete   |       |
| PERSONNEL LICENSING, Law Mediline 2024 08-03                                                                                | 178 | 507        | 28                     | 20                                        | 6                                           | 78          | 0        | 0           | 54                      | 100.00%    | 639   |
| RULES OF THE AVE. Last Mediline 2023-01-31                                                                                  | 47  | 225        | 2                      | 0                                         | 0                                           | 0           | 0        | 0           | 2                       | 100.00%    | 227   |
| METEOROLOGICAL DERVICE FOR INTERNATIONAL AR NAVIGATION.                                                                     | 80  | 262        | 0                      | 0                                         | 0                                           | 4           | 0        | 0           | 0                       | 100.00%    | 266   |
| AERONAUTICAL OVARTS, Last Modified 2022-01-14                                                                               | 61  | 730        | 0                      | 0                                         | 0                                           | 0           | 0        | 0           | 0                       | 100.00%    | 730   |
| UNITS OF MEASUREMENT TO BE USED IN AR AND GROUND<br>OPERATIONS. Law Multime 2018-07-17                                      | 17  | 43         | 0                      | 0                                         | 0                                           | 0           | 0        | 0           | 0                       | 100.00%    | 43    |
| OPERATION OF ARCRAFT, PART I INTERNATIONAL COMMERCIAL AIR                                                                   | 48  | 502        | 1                      | 1                                         | 4                                           | 2           | 0        | 0           | 6                       | 100.00%    | 510   |
| OPERATION OF ARICHAFT, PART II INTERNATIONAL GENERAL<br>ANALYSIS, AFRON ANESS on Monthal WITLOALT                           | 40  | 385        | 1                      | 0                                         | 0                                           | 9           | 0        | 0           | 1                       | 100.00%    | 395   |
| OPERATION OF ARCRAFT, PART IS INTERNATIONAL OPERATIONS                                                                      | 24  | 571        | 1                      | 2                                         | 11                                          | 17          | 0        | 0           | 14                      | 100.00%    | 602   |
| ARCRAFT NATIONALITY AND REDISTRATION MARKS, Law Mudded                                                                      | 7   | 52         | 0                      | 0                                         | 0                                           | 0           | 4        | 0           | 0                       | 92.86%     | 56    |
| ARMONTHINESS OF ARCRAFT, Last Modified 2023-11-23                                                                           | 109 | 769        | 0                      | 40                                        | 310                                         | 65          |          | 0           | 350                     | 99.33%     | 1,195 |
| FACILITATION, Last Mudfled 2023-11-16                                                                                       | 29  | 463        | 2                      | 0                                         | 4                                           | 47          | 10       | 0           | 6                       | 98,10%     | 526   |
| ARRONAUTICAL TELECOMMUNICATIONS, VOLUME I RADIO NAVIGATION                                                                  | 93  | 561        | 0                      | 0                                         | 111                                         | 173         | 0        | 0           | 111                     | 100.00%    | 845   |
| AERONAUTICAL TELECONIMUNICATIONS, VOLUME II COMMUNICATION                                                                   | 92  | 643        | 0                      | 0                                         | 5                                           | 15          | 0        | 0           | 5                       | 100.00%    | 663   |
| APPONAUTICAL TELECOMMUNICATIONS, VOLUME IN PART ( DIGITAL<br>DISC COMMUNICATION AUTOMICATIONS, VOLUME IN PART ( DIGITAL     | 91  | 1,216      | 0                      | 0                                         | 5                                           | 0           | 0        | 0           | 5                       | 100.00%    | 1,221 |
| APPONAUTICAL TELECOMMUNICATIONS, VOLUME IN SURVEILLANCE                                                                     | 91  | 855        | 0                      | 0                                         | 71                                          | 0           | 0        | 0           | 71                      | 100.00%    | 926   |
| ATTOMALITICAL TELECOMMUNICATIONS, VOLUME V ATTOMAUTICAL                                                                     | 90  | 73         | 0                      | 4                                         | 4                                           | 0           | 0        | 0           | 8                       | 100.00%    | -81   |
| AREONALTICAL TELECOMMUNICATIONS, VOLUME VI                                                                                  | 0   | 0          | 0                      | 0                                         | 0                                           | 106         |          | 0           |                         | 100.00%    | 105   |
| AR TRAFFIC SERVICES, Las Nedfed 2022 01 05                                                                                  | 52  | 430        | 0                      | 4                                         | 0                                           | 3           | 0        | 0           | 4                       | 100.00%    | 445   |
| 2 SEARCH AND RESCUE, Last Modified 2019 06 25                                                                               | 18  | 103        | 0                      | D                                         | 0                                           | 1           | 0        | 0           | 0                       | 100.00%    | 104   |
| ARCRAFT ACCIDENT AND INCIDENT INVESTIGATION, Last Wedfeel                                                                   | 18  | 112        | 0                      | 0                                         | 7                                           | 0           | 0        | 0           | 7                       | 100.00%    | 119   |
| 4 ACROCHOMES, VOLUME I ACTIOCHOME DESIGN AND OPERATIONSLIM                                                                  | 17  | 1,198      | 9                      | 5                                         | 0                                           | 2           | 0        | 0           | 14                      | 100.00%    | 1,214 |
| AERODROMES, VOLUME II HELIPORTSLAH Modifiel 2022-11-29                                                                      | 9   | 425        | 0                      | 0                                         | 0                                           | 0           |          | 0           | 0                       | 100.00%    | 425   |
| 5 AERONAUTICAL INFORMATION BERVICES, Law Mediled 2021 12 17                                                                 | 42  | 255        | 0                      | 0                                         | 0                                           | 2           | 0        | 0           | 0                       | 100.00%    | 258   |
| ENVIRONMENTAL PROTECTION, VOLUME I ARICHAFT NOISELING                                                                       | 14  | 67         | 0                      | 0                                         | 0                                           | 195         | 2        | 0           | 0                       | 99.24%     | 264   |
| ENVRONMENTAL PROTECTION, VOLUME # ARCRAFT ENGINE                                                                            | 11  | 0          | 0                      | 0                                         | 1                                           | 78          | 15       | 1           | 1                       | 83.16%     | 95    |
| ENVROYMENTAL PROTECTION VOLUME II ARCRAFT COP     ENVROYMENTAL PROTECTION VOLUME II ARCRAFT COP     ENVROYMENTAL PROTECTION | 2   | 0          | 0                      | 0                                         | 40                                          | 0           | 0        | 0           | 40                      | 100.00%    | 40    |
| EMIXBRONDLAS MARKE 2023-09-20                                                                                               |     |            |                        | -                                         |                                             |             |          |             |                         |            |       |

Ilustración 9: Compliance Checklist/EFOD completion and differences statics

| DIRECCIÓN GENERAL DE AERONÁUTICA CIVIL DEL PERÚ (DGAC) |              |                   |  |  |  |
|--------------------------------------------------------|--------------|-------------------|--|--|--|
| Código: I-DRPA-NED-004                                 | Revisión: 01 | Fecha: 28.07.2024 |  |  |  |
| Utilización de la Aplicación EFOD de la OACI           |              |                   |  |  |  |

b. Graph of Annex completion and differences statistics (Gráfico de las estadísticas de finalización y diferencias de los Anexos): A través de este reporte se puede visualizar de manera gráfica la información del porcentaje de avance de los Anexos; así como también se puede visualizar una estadística gráfica de las diferencias registradas y el nivel de implementación. Este gráfico está basado en la información mostrada en el reporte del literal anterior.

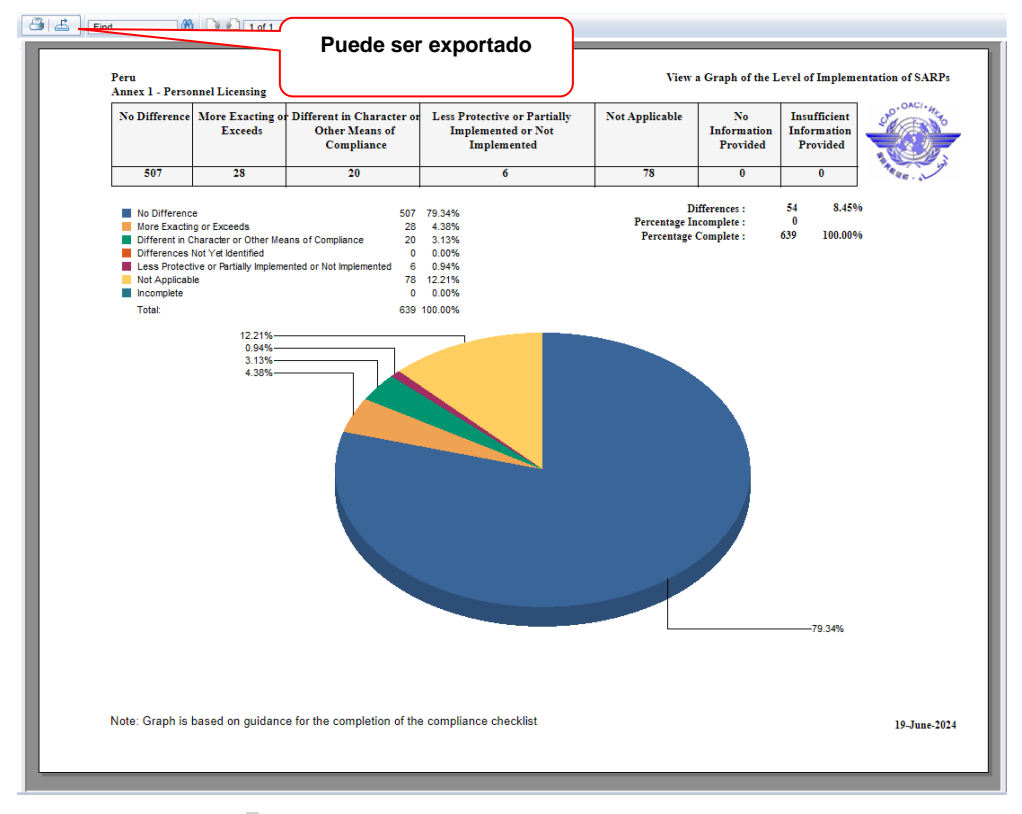

Ilustración 6: Graph of Annex Completion and Differences Statistics

c. Graph of completion for all safety related Annexes and difference statistics (Gráfico de finalización de todos los Anexos relacionados con la seguridad y estadísticas): Permite obtener la información del porcentaje de avance en la notificación de diferencias de los Anexos relacionados con temas de seguridad; además de visualizar una estadística gráfica de las diferencias registradas. Este gráfico está basado en la información mostrada en el literal a.

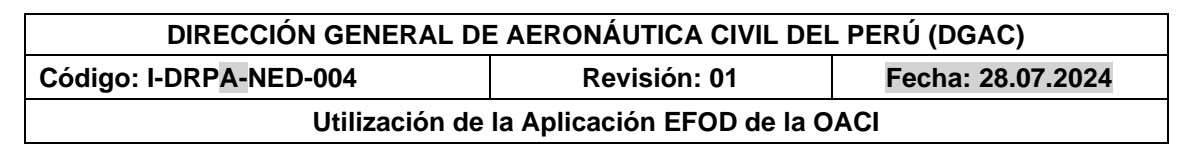

| Peru<br>Annexes 1 - 19                                                                                      |                                                                                                    | Puede ser expo                                                               | ortado                                                                                  |                          |                                     |                                             | Safety                                  | Related Ann |
|----------------------------------------------------------------------------------------------------|----------------------------------------------------------------------------------------------------|------------------------------------------------------------------------------|-----------------------------------------------------------------------------------------|--------------------------|-------------------------------------|---------------------------------------------|-----------------------------------------|-------------|
| No Difference                                                                                               | More Exacting of<br>Exceeds                                                                                   | Different in Character or<br>Other Means of<br>Compliance                    | Less Protective or P<br>Implemented or<br>Implemented                                   | artially Not<br>Not<br>d | Applicable                          | No<br>Information<br>Provided               | Insufficient<br>Information<br>Provided | 20. OACI.   |
| 10726                                                                                                    | 45                                                                                                    | 76                                                                           | 622                                                                                     |                          | 812                                 | 51                                          | 1                                       | ARIAN - N   |
| No Different<br>More Exact<br>Difference<br>Ulfference<br>Less Prote-<br>Not Apploa<br>Incomplete<br>Total: | 2e<br>ng or Exceeds<br>Character or Other Mei<br>Not Yet Uentified<br>two or Partially impleme<br>2e<br>0.01% | 1072<br>4<br>ans of Compliance 7<br>5<br>inted or Not Implemented 62<br>1233 | 3 28.97%<br>5 0.36%<br>5 0.62%<br>1 0.41%<br>2 5.04%<br>2 5.04%<br>1 0.01%<br>5 100.00% |                          | D:<br>Percentage In<br>Percentage ( | ifferences :<br>complete :<br>Complete : 12 | 743 6.02%<br>52 0.42%<br>2281 99.58%    |             |
|                                                                                                    |                                                                                                    |                                                                              |                                                                                         |                          |                                     |                                             |                                         |             |

Ilustración 7: Graph of Completion for all safety related Annexes and difference statistics

**2. Report on No Difference** (Informe sobre No Diferencia): Permite visualizar un reporte de los SARPS del Anexo seleccionado, que se han registrado como "No Difference", es decir que no existen diferencias entre la Reglamentación y método nacionales y el SARP que se está visualizando.

|                           | Puede ser exportado                                                                                                    |
|---------------------------|----------------------------------------------------------------------------------------------------|
| rt [ + mg                 |                                                                                                    |
| Compliance Checkl<br>Peru | list (CC) / Electronic Filing of Differences (EFOD)<br>THIRTEENTH EDITION 2020<br>Report on No Difference<br>Annex 1, Amendment 176                                                                                                    |
| Annex Reference           | PERSONNEL LICENSING         State Legislation,<br>Regulation or Document         Level of<br>implementation<br>of SARP's         Text of the difference to be Comments including<br>reason for the difference                                                   |
| Chapter 1<br>Reference    | INTERNATIONAL STANDARI<br>AND RECOMMENDED PRACTI<br>ejemplo, Word, Excel                                                                                                    |
| Definition                | CHAPTER 1. DEFINITIONS AN<br>GENERAL RULES<br>CONCERNING LICENCES<br>1.1 Definitions<br>When the following terms are used in the Standards and<br>Recommended Practices for Personnel Licensing, they have<br>the following terms are used in the standards and |
|                           | Accredited medical conclusion. The conclusion reached by<br>one or more medical experts acceptable to the Licensing<br>Authority for the purposes of the case concerned, in<br>consultation with flight operations or other experts as                          |

| DIRECCIÓN GENERAL DE AERONÁUTICA CIVIL DEL PERÚ (DGAC) |              |                   |  |  |  |  |
|--------------------------------------------------------|--------------|-------------------|--|--|--|--|
| Código: I-DRPA-NED-004                                 | Revisión: 01 | Fecha: 28.07.2024 |  |  |  |  |
| Utilización de la Aplicación EFOD de la OACI           |              |                   |  |  |  |  |

**3. Report on More Exacting or Exceeds** (Informe sobre más exigente o superior): Permite visualizar un reporte de los SARPS del Anexo seleccionado, que se han registrado como "More Exacting or Exceeds", es decir aquellos donde la reglamentación y métodos nacionales son más exigentes que el SARP como disete o impone una obligación en el ámbito de Anexo que no

| i ei u                                       | list (CC) / Electronic                                                          | Filing of Differences (EFOD)<br>Repor  | rt on More Exacting or Exceed                             | is                                      | THIRTEENTH I<br>Annex 1, A                                                                                                    | EDITION 2020<br>mendment 176                 |
|----------------------------------------------|---------------------------------------------------------------------------------|----------------------------------------|-----------------------------------------------------------|-----------------------------------------|----------------------------------------------------------------------------------------------------|----------------------------------------------|
| Annex Reference                              | PI<br>Standa                                                                    | Puede seleccionar                      | State Legislation,<br>Regulation or Document<br>Reference | Level of<br>implementation<br>of SARP's | Text of the difference to be<br>notified to ICAO                                                                                                    | Comments including<br>reason for the differe |
| Canger :<br>Reference<br>1.1.1.2<br>Standard | 1.2.1.7 As of<br>licence shall have<br>aircraft or by any<br>by the State of Re | modo deseado, po<br>ejemplo, Word, Exc | IT 61.015 (a) (1) (2)                                     | More Exacting<br>or Exceeds             | (a) Lisencia de miembro de<br>la tripulación de vuelo (1)<br>Ninguna persona puede<br>actuar como piloto al<br>mando o en cualquier orta<br>condición de nuentoro de<br>tripulación de vuelo en una<br>asennave civil de matricula<br>persuna, a manos que<br>tenga en su poesion una<br>licencia vigente de piloto<br>emitida bajo esta RAP, con<br>las calificaciones<br>actualizadas y especificas<br>de la funcion que<br>desempeña a bordo. (2) En<br>el caso de averaixes<br>matricula extranjera<br>operadas por un exploitador<br>nacional de servicios<br>aireso, ninguna persona<br>puede actur como piloto<br>al mando o en cualquier<br>orra condición de miembro<br>de la tripulación de vuelo, a<br>menos que tenga en su<br>poession una licencia<br>vigente de piloto emitida<br>bajo esta RAP y la<br>convalidación o licencia<br>del zeronave. |                                              |

está especificada en un SARP.

#### Ilustración 13: Report on More Exacting or Exceeds:

**4. Report on Different in Character or Other Means of Compliance** (Informe sobre diferencias en carácter u otros medios de cumplimiento): Permite visualizar un reporte de los SARPS del Anexo seleccionado, que se han registrado como "Different in Character or Other Means of Compliance", es decir aquellos donde la reglamentación y métodos nacionales son de índole distinta al SARP correspondiente de la OACI, o cuando la reglamentación y métodos nacionales difieren en principio, tipo o sistema del SARP correspondiente, sin imponer necesariamente una obligación adicional.

| 3 | Puede ser exportado                                                                                                    |                                  |                                                                      |                                                                           |                                                     |  |  |  |  |  |
|---|----------------------------------------------------------------------------------------------------|----------------------------------|----------------------------------------------------------------------|---------------------------------------------------------------------------|-----------------------------------------------------|--|--|--|--|--|
| ſ | Compliance Checklist (CC) / Electronic Filing of Differences (EFOD)<br>Peru Report on Different in Character or Other Means of Compliance |                                  |                                                                      |                                                                           |                                                     |  |  |  |  |  |
|   | Annex Reference                                                                                                    | Standard or Recommended Practice | State Legislation,<br>Regulation or Document<br>Reference<br>of SARI | f Text of the difference to b<br>ation notified to ICAO<br><sup>9'5</sup> | Comments including the<br>reason for the difference |  |  |  |  |  |
|   | Reference                                                                                                    |                                  |                                                                      |                                                                           |                                                     |  |  |  |  |  |

Ilustración 14: Report on Different in Character or Other Means of Compliance

| DIRECCIÓN GENERAL DE AERONÁUTICA CIVIL DEL PERÚ (DGAC) |              |                   |  |  |  |  |
|--------------------------------------------------------|--------------|-------------------|--|--|--|--|
| Código: I-DRPA-NED-004                                 | Revisión: 01 | Fecha: 28.07.2024 |  |  |  |  |
| Utilización de la Aplicación EFOD de la OACI           |              |                   |  |  |  |  |

5. Report on Less Protective or Partially Implemented or Not Implemented (Informe sobre menos protección o parcialmente implementado o no implementado): Este reporte permite listar los SARPS que han sido registrados en esta categoría dentro de la aplicación EFOD de la OACI. Cabe mencionar que esta categoría se aplica cuando la reglamentación y métodos nacionales

|                                      | Puede ser exportado                                                                                                    |                                                           |                                                                         |                                                  |                                                                                                    |
|--------------------------------------|----------------------------------------------------------------------------------------------------|-----------------------------------------------------------|-------------------------------------------------------------------------|--------------------------------------------------|----------------------------------------------------------------------------------------------------|
| Compliance Check                     | list (CC) / Electronic Filing of Differences (EFOD)                                                                                                    |                                                           |                                                                         | THIRTEENTHI                                      | EDITION 2020                                                                                                    |
| reiu                                 | Report on Less Protective o                                                                                                    | r Partially Implemented o                                 | r not Implement                                                         | ed Annex I, A                                    | mendment 170                                                                                                    |
| Annex Reference                      | PERSONNEL LICENSING Standard or Recommended Practice                                                                                                    | State Legislation,<br>Regulation or Document<br>Reference | Level of<br>implementation<br>of SARP's                                 | Text of the difference to be<br>notified to ICAO | Comments including the<br>reason for the difference                                                                                                    |
| Chapter 1<br>Reference<br>Definition | Adapted competency model A group of competencies with<br>their associated description and performance criteria<br>adapted from an ICAO competency framework that an<br>organization uses to develop competency-based training<br>and assessment for a given role. |                                                           | Less protective<br>or partially<br>implemented or<br>not<br>implemented | No implementado                                  | Se implementară después<br>de la apropiación del<br>Decreto Supremo que<br>apruebe al Reglamento de<br>la LEY 30740, Ley que<br>regula el uso y las<br>operaciones de los<br>sistemas de aeronaves<br>pilotadas a distancia<br>(RPAS). Fecha estimada d<br>implementación :<br>Nov-2020. |
| Chapter 1<br>Reference<br>Definition | Command and control (C2) link. The data link between the<br>remotely piloted aircraft and the remote pilot station for<br>the purposes of managing the flight.                                                                                                    |                                                           | Less protective<br>or partially<br>implemented or<br>not<br>implemented |                                                  | Se estarà implementando<br>en la norma después de la<br>apropiación del Decreto<br>Supremo que aprueba el<br>Reglamento de la LEY<br>30740, Ley que regula el<br>uso y las operaciones de<br>los sistemas de aeronaves<br>silendor diturnis                                              |

Ilustración 15: Report on Less Protective or Partially Implemented or Not Implemented

ofrecen menos protección que el SARP, o está parcialmente implementada.

**6. Report on Not Applicable** (Informe sobre No Aplicable): Permite visualizar un reporte de los SARPS del Anexo seleccionado, que se han registrado como "Not Applicable", es decir aquellos donde la SARP correspondiente no es aplicable con la reglamentación y métodos nacionales.

| _  |                                                                      |                                                                                                    |                                                           |                                         |                                                                                                    |                                                                                                    |
|----|----------------------------------------------------------------------|----------------------------------------------------------------------------------------------------|-----------------------------------------------------------|-----------------------------------------|----------------------------------------------------------------------------------------------------|----------------------------------------------------------------------------------------------------|
| ru |                                                                      | Puede ser exportado                                                                                                    |                                                           |                                         |                                                                                                    |                                                                                                    |
| 3  | E Find                                                               | M 1 at 4 * 100% *                                                                                                    |                                                           |                                         |                                                                                                    |                                                                                                    |
| Γ  | Compliance Check<br>Peru                                             | list (CC) / Electronic Filing of Differences (EFOD)                                                                                                    | ort on not Applicable                                     |                                         | THIRTEENTH I<br>Annex 1, A                                                                                 | EDITION 2020<br>mendment 176                                                                                                    |
|    | Annex Reference PERSONNEL LICENSING Standard or Recommended Practice |                                                                                                    | State Legislation,<br>Regulation or Document<br>Reference | Level of<br>implementation<br>of SARP's | Text of the difference to be<br>notified to ICAO                                                           | Comments including the<br>reason for the difference                                                                                                    |
|    | Chapter 1<br>Reference<br>1.2.4.4.1<br>Standard                      | 1.2.4.4.1 The period of validity of a Medical Assessment<br>may be extended, at the discretion of the Licensing Authority,<br>up to 45 days.<br>Note.—It is advitable to let the calendar day on which the<br>Medical Assessment expires remain constant year after year<br>by allowing the enginy date of the current Medical Assessment<br>to be the beginning of the new validity period under the<br>proviso that the medical examination under joke adwing the<br>period of validity of the current Medical Assessment but no<br>more than 45 days before it expires. |                                                           | Not Applicable                          |                                                                                                    | "En el Estado Peruano, los<br>periodos de validez de los<br>Certificados Médicos<br>Aeronatuticos (CMA)se<br>encuentran establecidos<br>en la RAP 67. Por no<br>haberes presentado nunca<br>una solicitud de<br>ampliación y no contar cos<br>ureas remotas que<br>pudieran justificar su<br>aplicación, no ha sido<br>considerado el establecer<br>una sección dentro de la<br>RAP 67. que avale dicha<br>decisión." |
|    | Chapter 1<br>Reference<br>1.2.4.5                                    | 1.2.4.5 Until 2 November 2022, except as provided in<br>1.2.5.2.6, flight crew members or air traffic controllers shall<br>not exercise the privileges of their licence unless they hold a<br>current Medical Assessment appropriate to the licence.                                                                                                    |                                                           | Not Applicable                          | El Estado Peruano exige<br>poseer un apto medico<br>vigente a todo tripulante y<br>controlador de transito | En el Estado Peruano no<br>aplica el aplazamiento del<br>certificado medico.                                                                                                    |

Ilustración 16: Report on Not Applicable

| DIRECCIÓN GENERAL DE AERONÁUTICA CIVIL DEL PERÚ (DGAC) |              |                   |  |
|--------------------------------------------------------|--------------|-------------------|--|
| Código: I-DRPA-NED-004                                 | Revisión: 01 | Fecha: 28.07.2024 |  |
| Utilización de la Aplicación EFOD de la OACI           |              |                   |  |

7. Report on no Information Provided by the State (Informe sobre la falta de información proporcionada por el Estado): Permite visualizar un reporte de las SARPS para las que el usuario no ha proporcionado información.

|                                      | Puede ser exportado                                                                                                    |                                                           |                                         |                                                  |                                                     |
|--------------------------------------|----------------------------------------------------------------------------------------------------|-----------------------------------------------------------|-----------------------------------------|--------------------------------------------------|-----------------------------------------------------|
| đ.                                   |                                                                                                    | J                                                         |                                         |                                                  |                                                     |
| Compliance Check<br>Peru             | list (CC) / Electronic Filing of Differences (EFOD)<br>Report on no I                                                                                                    | nformation Provided by th                                 | e State                                 | THIRTEENTH I<br>Annex 1, A                       | EDITION 2020<br>mendment 176                        |
| Annex Reference                      | PERSONNEL LICENSING<br>Standard or Recommended Practice                                                                                                    | State Legislation,<br>Regulation or Document<br>Reference | Level of<br>implementation<br>of SARP's | Text of the difference to be<br>notified to ICAO | Comments including the<br>reason for the difference |
| Chapter 1<br>Reference<br>Definition | Competency-based training and assessment. Training and<br>assessment that are characterized by a performance<br>orientation, emphasis on standards of performance and<br>their measurement, and the development of training to<br>the<br>specified performance standards. |                                                           |                                         |                                                  |                                                     |
|                                      | Definitions with an asterisk (*) originate from Amendment 5 to the<br>RANS-TRG.                                                                                                    |                                                           |                                         |                                                  |                                                     |
| Chapter 1<br>Reference               | Competency standard.* A level of performance that is<br>defined<br>as acceptable when assessing whether or not competency<br>has been achieved.                                                                                                    |                                                           |                                         |                                                  |                                                     |
| Definition                           | * Definitions with an asterisk (*) originate from Amendment 5 to the                                                                                                    |                                                           |                                         |                                                  |                                                     |

#### Ilustración 8: Report on no Information Provided by the State

**8. Report on entire Annex** (Informe sobre el Anexo completo): Permite listar el contenido de todas las SARPS correspondientes al Anexo seleccionado. Por cada SARP se muestra información complementaria como: en qué parte de la reglamentación y métodos nacionales se encuentra, el nivel de implementación de la SARP, el detalle de la diferencia entre el SARP y la reglamentación y métodos nacionales, así como los comentarios que consignan las razones de la diferencia señalada.

| *                                                                                                    | Puede ser exportado                                                                                                    |                                                           |                                         |                                                  |                                                  |
|----------------------------------------------------------------------------------------------------|----------------------------------------------------------------------------------------------------|-----------------------------------------------------------|-----------------------------------------|--------------------------------------------------|--------------------------------------------------|
| Compliance Checklist (CC) / Electronic Filing of Differences (EFOD)<br>Peru Report on antire Anney Anney Anney 1, Amendment 176 |                                                                                                    |                                                           |                                         |                                                  |                                                  |
| Annex Reference                                                                                                    | PERSONNEL LICENSING<br>Standard or Recommended Practice                                                                                                    | State Legislation,<br>Regulation or Document<br>Reference | Level of<br>implementation<br>of SARP's | Text of the difference to be<br>notified to ICAO | Comments including th<br>reason for the differen |
| Chapter 1<br>Reference                                                                                                    | INTERNATIONAL STANDARDS<br>AND RECOMMENDED PRACTICES                                                                                                    | RAP 67.005 (6)                                            | No Difference                           |                                                  | -                                                |
| Definition                                                                                                    | CHAPTER 1. DEFINITIONS AND<br>GENERAL RULES<br>CONCERNING LICENCES                                                                                                    |                                                           |                                         |                                                  |                                                  |
|                                                                                                    | 1.1 Definitions<br>When the following terms are used in the Standards and<br>Recommended Practices for Personnel Licensing, they have<br>the following meanings:<br>Accredited medical experts acceptable to the Licensing<br>Authority for the purposes of the case concerned, in<br>consultation with flight operations or other experts as<br>necessary. |                                                           |                                         |                                                  |                                                  |

Ilustración 18: Report on entire Annex

| DIRECCIÓN GENERAL DE AERONÁUTICA CIVIL DEL PERÚ (DGAC) |              |                   |  |  |
|--------------------------------------------------------|--------------|-------------------|--|--|
| Código: I-DRPA-NED-004                                 | Revisión: 01 | Fecha: 28.07.2024 |  |  |
| Utilización de la Aplicación EFOD de la OACI           |              |                   |  |  |

**19. Report on Insufficient Information Provided** (Informe sobre información insuficiente proporcionada): Este reporte muestra los SARPS del Anexo seleccionado, donde no se ha proporcionado suficiente información para considerarla como completada. Este reporte es muy útil para validar si efectivamente la información que se ha registrado está completa.

| Peru | 1                                                                                                    | Puede ser exportado              |                                                           |                                         |                                                  |                                                     |  |
|------|----------------------------------------------------------------------------------------------------|----------------------------------|-----------------------------------------------------------|-----------------------------------------|--------------------------------------------------|-----------------------------------------------------|--|
| 8    |                                                                                                    |                                  |                                                           |                                         |                                                  |                                                     |  |
|      | Compliance Checklist (CC) / Electronic Filing of Differences (EFOD) Insufficient Information Provided |                                  |                                                           |                                         |                                                  |                                                     |  |
|      | Annex Reference                                                                                       | Standard or Recommended Practice | State Legislation,<br>Regulation or Document<br>Reference | Level of<br>implementation<br>of SARP's | Text of the difference to be<br>notified to ICAO | Comments including the<br>reason for the difference |  |
|      | Reference                                                                                             |                                  |                                                           |                                         |                                                  |                                                     |  |
|      |                                                                                                    |                                  | - END -                                                   |                                         |                                                  |                                                     |  |

Ilustración 19: Report on Insufficient Information Provided

**10. Report on Differences – Standards Only** (Informe sobre diferencias – Solo normas): Permite listar un reporte de diferencias, basado en los SARPS que han sido identificados como Standards solamente.

| Peru |                                                                                                    | Puede ser exportado              |                                                           |                                         |                                                  |                                                     |  |
|------|----------------------------------------------------------------------------------------------------|----------------------------------|-----------------------------------------------------------|-----------------------------------------|--------------------------------------------------|-----------------------------------------------------|--|
| 31   | đ.                                                                                                    |                                  |                                                           |                                         |                                                  |                                                     |  |
|      | Compliance Checklist (CC) / Electronic Filing of Differences (EFOD)<br>Differences to be Notified to ICAO - Standards Only |                                  |                                                           |                                         | <b>@</b>                                         | ·                                                   |  |
|      | Annex Reference                                                                                                    | Standard or Recommended Practice | State Legislation,<br>Regulation or Document<br>Reference | Level of<br>implementation<br>of SARP's | Text of the difference to be<br>notified to ICAO | Comments including the<br>reason for the difference |  |
|      | Reference                                                                                                    |                                  |                                                           |                                         |                                                  |                                                     |  |
|      | Ilustración 20: Report on Differences – Standards Only                                                                     |                                  |                                                           |                                         |                                                  |                                                     |  |

**11. Report on Differences – Recommendations Only** (Informe sobre diferencias – Solo recomendaciones): Permite listar un reporte de diferencias, basado en los SARPS que han sido identificados como Recomendations solamente.

| Peru                                                                                                    | Puede ser exportado |                                  |                                                           |                                         |                                                  |                                                     |  |
|----------------------------------------------------------------------------------------------------|---------------------|----------------------------------|-----------------------------------------------------------|-----------------------------------------|--------------------------------------------------|-----------------------------------------------------|--|
| Compliance Checklist (CC) / Electronic Filing of Differences (EFOD)<br>Differences to be Notified to ICAO - Recommendations Only |                     |                                  |                                                           |                                         |                                                  |                                                     |  |
|                                                                                                    | Annex Reference     | Standard or Recommended Practice | State Legislation,<br>Regulation or Document<br>Reference | Level of<br>implementation<br>of SARP's | Text of the difference to be<br>notified to ICAO | Comments including the<br>reason for the difference |  |
|                                                                                                    | Reference           |                                  |                                                           |                                         |                                                  |                                                     |  |
|                                                                                                    | - END -             |                                  |                                                           |                                         |                                                  |                                                     |  |

Ilustración 9: Report on Differences – Recommendations Only

| DIRECCIÓN GENERAL DE AERONÁUTICA CIVIL DEL PERÚ (DGAC) |              |                   |  |  |
|--------------------------------------------------------|--------------|-------------------|--|--|
| Código: I-DRPA-NED-004                                 | Revisión: 01 | Fecha: 28.07.2024 |  |  |
| Utilización de la Aplicación EFOD de la OACI           |              |                   |  |  |

**12. Report on New Provisions** (Informe sobre nuevas disposiciones): Este reporte permite visualizar las nuevas disposiciones incluidas en la actual Enmienda del Anexo correspondiente.

| u                                                                                                    | Puede ser exportad                                | o                                                         |                                         |                                                  |                                                     |  |  |
|----------------------------------------------------------------------------------------------------|---------------------------------------------------|-----------------------------------------------------------|-----------------------------------------|--------------------------------------------------|-----------------------------------------------------|--|--|
| Find                                                                                                    | End B D D 1 of 1 * 100%                           |                                                           |                                         |                                                  |                                                     |  |  |
| Compliance Checklist (CC) / Electronic Filing of Differences (EFOD)<br>Peru Report on New Provisions Annex 2, Amendment 46 |                                                   |                                                           |                                         | Amendment 46                                     |                                                     |  |  |
| Annex Reference                                                                                                    | RULES OF THE AIR Standard or Recommended Practice | State Legislation,<br>Regulation or Document<br>Reference | Level of<br>implementation<br>of SARP's | Text of the difference to be<br>notified to ICAO | Comments including the<br>reason for the difference |  |  |
| Chapter<br>Reference                                                                                                    |                                                   |                                                           |                                         |                                                  |                                                     |  |  |
|                                                                                                    | - END -                                           |                                                           |                                         |                                                  |                                                     |  |  |

# Ilustración 22: Report on New Provisions

# **13. Report on Modified Provisions under current amendment** (Informe sobre las disposiciones modificadas en virtud de la enmienda actual): Este reporte permite visualizar las disposiciones modificadas bajo la actual Enmienda del Anexo correspondiente y se requiere una revisión.

|                                                                                                    | Puede ser exportado                                                                                                    |                                                                         |                                         |                                                  |                                                     |
|----------------------------------------------------------------------------------------------------|----------------------------------------------------------------------------------------------------|-------------------------------------------------------------------------|-----------------------------------------|--------------------------------------------------|-----------------------------------------------------|
| ring                                                                                                  | 0.0 0                                                                                                    |                                                                         |                                         |                                                  |                                                     |
| Compliance Checklist (CC) / Electronic Filing of Differences (EFOD)<br>Peru Report on Refile Required |                                                                                                    |                                                                         |                                         | Annex 5, A                                       | Amendment 17                                        |
| Annex Reference                                                                                       | UNITS OF MEASUREMENT TO BE USED IN AIR AND GROUND<br>OPERATIONS<br>Standard or Recommended Practice                                                                                                    | State Legislation,<br>Regulation or Document<br>Reference               | Level of<br>implementation<br>of SARP's | Text of the difference to be<br>notified to ICAO | Comments including the<br>reason for the difference |
|                                                                                                    |                                                                                                    | State Reference                                                         |                                         | State Difference                                 | State Comments                                      |
| Chapter 3<br>Reference<br>3.3.2<br>Recommendation                                                     | 3.3.2 Recommendation — Means and provisions for<br>design, procedures and training should be established for<br>operation in environments involving the use of standard and<br>non-SI alternatives of specific writis of measurement, or the<br>transition beneeven environments using different units, with<br>due consideration to human performance.<br>Note — Guidance material on human performance can be<br>found in the Human Factors Training Manual (Doc 9683). | NTC-008-2014-DRP<br>16/08/2014,<br>6.REGULACION.(d)(1)<br>(B). Página 4 |                                         |                                                  |                                                     |
|                                                                                                    | Table 3-3. Non-SI alternative units permitted for tempora<br>use with the SI                                                                                                    | ry                                                                      |                                         |                                                  |                                                     |
|                                                                                                    | Table 3-4. Standard application of specific units of<br>measurement                                                                                                    |                                                                         |                                         |                                                  |                                                     |
|                                                                                                    |                                                                                                    |                                                                         |                                         |                                                  |                                                     |

Ilustración 23: Report on Modified Provisions under current amendment

| DIRECCIÓN GENERAL DE AERONÁUTICA CIVIL DEL PERÚ (DGAC) |              |                   |  |  |
|--------------------------------------------------------|--------------|-------------------|--|--|
| Código: I-DRPA-NED-004                                 | Revisión: 01 | Fecha: 28.07.2024 |  |  |
| Utilización de la Aplicación EFOD de la OACI           |              |                   |  |  |

**14. Generate Supplement** (Generar suplemento): Este reporte permite generar y/o visualizar un Suplemento del Anexo, el cual contiene las diferencias notificadas en dicho Anexo, tal como hayan sido notificadas en la aplicación EFOD. Con el objeto de que el suplemento sea lo más útil posible, que las declaraciones descritas sean lo más claras y concisas posibles, y que las observaciones se limiten a los puntos esenciales. La presentación de extractos de la reglamentación y métodos nacionales no se considerará suficiente a los fines de cumplir con la obligación de notificar diferencias. No se publicarán en los Suplementos aquellos comentarios de índole general que no tengan una vinculación directa con las diferencias notificadas.

| Peru |                                            | Puede ser export                                                                                                    | ado                      |                                                                                                    |
|------|--------------------------------------------|----------------------------------------------------------------------------------------------------|--------------------------|----------------------------------------------------------------------------------------------------|
|      | Peru<br>Supplement<br>Annex 2              |                                                                                                    |                          |                                                                                                    |
|      | Part or Volume :<br><u>Annex Reference</u> | 0<br><u>State Reference</u>                                                                                                    | Difference Level         | 21-July-2021<br>State Difference                                                                                                    |
|      | 3.8.1                                      | RAP 91 270 INTERCEPTACION y<br>PARTE 1 APENDICE I<br>INTERCEPTACION DE<br>AERONAVES CIVILES. Revisión<br>Segunda Edición, fecha 30.06.2018 | More exacting or exceeds | De acuerdo a lo Indicado en el Anexo 2<br>Apéndice 2 " Interceptacion de Aeronaves<br>Civiles" y 3.8 "Interceptacion" el Estado<br>Peruano a adoptado en gran medida lo que se<br>indica en el Anexo, lo que si es que se ha<br>realizado una evaluación integral en mayor<br>detalle " mas restrictiva" en la cual interviene<br>otras entidades del Estado Peruano que es la<br>Fuerza Aérea donde se detallan todos los<br>procedimientos adecuados según le Anexo 2. |
|      | 3.8.2                                      | RAP 91 Parte I Apéndice I<br>Interceptación de aeronaves civiles<br>Revisión Segunda Edición, fecha<br>30.06.2018                          | More exacting or exceeds | De acuerdo a lo Indicado en el Anexo 2<br>Apéndice 2 " Interceptacion de Aeronaves<br>Civiles" y 3.8 "Interceptacion" el Estado<br>Peruano a adoptado en gran medida lo que se<br>indica en el Anexo, lo que si es que se ha<br>realizado una evaluación integral en mayor<br>detalle " mas restrictiva" en la cual interviene<br>otras entidades del Estado Peruano que es la<br>Puerto dera ded es detalbar teder los                                                  |
|      | nust                                       | denerate supplet                                                                                                    | ient                     | procedimientos adecuados según le Anexo 2.                                                                                                    |

**15. Significant Differences** (Diferencias significativas): Este reporte permite visualizar las diferencias significatives consigned on al ESOD por el personal designado por la DGAC.

Puede ser exportado

Peru

| eru                                                   | Sit                                                                                                    | gnificant Differences                   |                                                                                       | Annex 1.00, A                                                                                                    | mendment 176                                                                                                    |  |  |  |
|-------------------------------------------------------|----------------------------------------------------------------------------------------------------|-----------------------------------------|---------------------------------------------------------------------------------------|----------------------------------------------------------------------------------------------------|----------------------------------------------------------------------------------------------------|--|--|--|
| Annex Reference                                       | PERSONNEL LICENSING Standard or Recommended Practice                                                                            | Level of<br>implementation<br>of SARP's | Text of the difference to be Comments inclus<br>on notified to ICAO reason for the di |                                                                                                    |                                                                                                    |  |  |  |
| Chapter 1<br>Reference<br>1.2.4.6.3<br>Recommendation | 1.2.4.6.3 Recommendation.— The competence of a<br>medical examiner should be evaluated periodically by the<br>medical assessor. | 67.065 (a)                              | Significant<br>Differences                                                            | (a) Los CMAE (CAA) y los<br>AME, sus profesionales<br>consultores, sus equipos e<br>instalaciones, estarán<br>sometidos a auditorias e<br>impecciones de vigilancia<br>periodica, regulares y o<br>a la DGAA; esta lecca dentro<br>de sus Planes de Vigilancia. | El estado Peruano a trav<br>de su Inspector Medico<br>realizara inspectiones<br>periódicas y aleatorias a<br>los centros médicos. |  |  |  |
|                                                       |                                                                                                    |                                         |                                                                                       |                                                                                                    |                                                                                                    |  |  |  |
|                                                       |                                                                                                    |                                         |                                                                                       |                                                                                                    |                                                                                                    |  |  |  |
|                                                       |                                                                                                    |                                         |                                                                                       |                                                                                                    |                                                                                                    |  |  |  |

| DIRECCIÓN GENERAL DE AERONÁUTICA CIVIL DEL PERÚ (DGAC) |                            |                   |  |  |  |  |  |
|--------------------------------------------------------|----------------------------|-------------------|--|--|--|--|--|
| Código: I-DRPA-NED-004                                 | Revisión: 01               | Fecha: 28.07.2024 |  |  |  |  |  |
| Utilización de                                         | la Aplicación EFOD de la O | ACI               |  |  |  |  |  |

**16. Sources for Annex 19** (Fuentes del Anexo 19): Este reporte permite visualizar las fuentes de la reglamentación y métodos nacionales, en cuanto el cumplimiento del Anexo 19.

| FING       |                                                                                                    |                                                        |                               |                                                  |                                                     |
|------------|----------------------------------------------------------------------------------------------------|--------------------------------------------------------|-------------------------------|--------------------------------------------------|-----------------------------------------------------|
|            |                                                                                                    |                                                        |                               |                                                  |                                                     |
|            |                                                                                                    | Sources for An                                         | nex 19                        |                                                  |                                                     |
| Annex      | Standard or Recommended Practice                                                                                                    | State Legislation, Regulation or<br>Document Reference | Level of<br>implementation of | Text of the difference to be<br>notified to ICAO | Comments including the reason<br>for the difference |
| Definition | Aeroplane. A power-driven heavisr-than-air<br>aircraft, deriving its lift in flight chiefly<br>from aerodynamic reactions on surfaces<br>which remain fixed under given<br>conditions of flight. | RAP 61.005 Definiciones (10)                           | No Difference                 | -                                                | -                                                   |
| Definition | Aircraft Any machine that can derive support<br>in the atmosphere from the reactions of<br>the air other than the reactions of the air<br>against the earth's surface.                           | RAP 61.005 Definiciones (2)                            | No Difference                 | No diferencia                                    | No diferencia                                       |
| Definition | Helicopter. A heavier-than-air aircraft<br>supported in flight chiefly by the<br>reactions of the air on one or more<br>power-driven rotors on substantially<br>vertical axes.                   | RAP 61.005 Definiciones (26)                           | No Difference                 |                                                  |                                                     |

Ilustración 26: Sources for Annex 19

**17. Annexes to Excel Report** (Información de Anexos en Excel): Este reporte permite visualizar la información del Estado en relación a la información proveída por el mismo. Es un documento de solo lectura.

| Language<br>English<br>Electronic<br>Raturn to CC/FFOD | Electronic Filing Of Differences (EFOD) Filing of Difference - Annexes to Excel Report                                                                                                    |
|--------------------------------------------------------|----------------------------------------------------------------------------------------------------|
| English<br>Electronic<br>Return to CC/EFOD             | Electronic Filing Of Differences [EFOD]                                                                                                    |
| Electronic<br>Return to CC/EFOD                        | Filing of Difference - Annexes to Excel Report                                                                                                    |
| Return to CC/EFOD                                      | Filing of Difference - Annexes to Excel Report                                                                                                    |
| Raturn to CC/EFOD                                      |                                                                                                    |
|                                                        |                                                                                                    |
|                                                        | •                                                                                                    |
| 1 The                                                  | EPO Annexes to Evel report allows to expect in pand-only mode provisions in Microsoft Evel so that users and a better quanties of the Annexes provisions                                                                                                    |
| 2. The                                                 | Contracts of documents are assess to paper in two only more provided incoments. Microsoft Excel allows more user friendly filters and search                                                                                                    |
| 3. The l                                               | FOO Microsoft Excel exported document cannot be imported back to the EFOD System. This is a read-only Microsoft Excel document.                                                                                                    |
|                                                        |                                                                                                    |
|                                                        |                                                                                                    |
| The sum                                                | And discussed and loss Microsoft Event 2008 and Information                                                                                                    |
|                                                        |                                                                                                    |
|                                                        | Annualities                                                                                                    |
|                                                        | Amer 1 - PERCENNEL LICENSING FOURTEENTH LOTION 2022                                                                                                    |
|                                                        | Arrenz 2. RULES OF THE AR TEATH LERIDON - JULY 2005                                                                                                    |
| 0                                                      | Annex 3 METEOROLOGICAL SERVICE FOR INTERNATIONAL AR NAVIGRITION TWENTIETH EDITION JULY 2018                                                                                                    |
|                                                        | Annex 4: AERONAUTICAL OVARTS ELEVENTH EDITION - JULY 2009                                                                                                    |
| 0                                                      | AWEN 5- UNITS OF MEASUREMENT TO BE USED IN AR AND GROUND OPERATIONS FIFTH EDITION - JULY 2010                                                                                                    |
|                                                        | Americ-OPERATION OF ARCRAFT -Part 1 WELFTH EDITION OF PART 1 - AUY 2022                                                                                                    |
|                                                        | Anney 6- OPERATION OF ARCRAFT -Part 2 LEVENTH-EDITION OF PART II - JEW 1022                                                                                                    |
|                                                        | Annex 6: OPERATION OF ARCRAFT -Part 3 (LEVENTH EDITION OF PART H - 2023                                                                                                    |
|                                                        | Amms 7 - ARCRAFT NATIONALITY AND REGISTRATION MARKS SOLTH EDITION 2012                                                                                                    |
|                                                        | Arms B. ARNORDENESS OF ARCIART THIRTENTH EDITION - NOVEMER 2022                                                                                                    |
|                                                        | Anner 9 FACEIR/ION SKITER/TH EDITION, 2022                                                                                                    |
|                                                        | Annes 10: AERONAUTICAL TELECOMMUNICATIONS: Volume 1 EGHTH EDITION 2023                                                                                                    |
| 0                                                      | Avver 10- AERONAUTICAL TELECOMMUNICATIONS - Volume 2 SEVENTH EDITION 2016                                                                                                    |
| 0                                                      | Anner 16- AERONAUTICAL TELECOMMUNICATIONS -Volume 3 SECOND EDITION OF VOLUME H - JULY 2007                                                                                                    |
| U .                                                    | Antest 10- AFROMAUTICAL TELECOMMUNICATIONS - VOIVING 4 FFTH EDITION - JULY 2014                                                                                                    |
|                                                        | Annes 10 - ARRONAUTICAL FELICIONNUNCATIONE - Velume 5 THRO EDITORI OF VOLUME V - JARY 2018                                                                                                    |
| 0                                                      | America Alexandra Elución Manada Alexando Electrica de la companya de la companya de la companya de la companya                                                                                                    |
|                                                        | Avera 17 Air Route, Statyler, Britten and Britten Average Average                                                                                                    |
| 1000                                                   | America Street with respect of the total of the                                                                                                    |
| 0                                                      | A CONTRACT A DECEMBER A DECEMBER AND A DECEMBER AND A D                                                                                                    |
|                                                        | Avers 15. ARCANT ACCIDENT AND INCODENT INVESTIGATION PRELETH EDITION. JULY 2020                                                                                                    |
|                                                        | Aven 13. AREAMT ACCORD AND INCOMENTING STUDION INSULTING ANY 3020<br>Aven 14. AREAMANS WAARE 1 NIGHT EDITION 1007 2022<br>Aven 14. AREAMANS WAARE 1 NIGHT EDITION 1007 2022                                                                                                    |
|                                                        | Aves 1.1. AREANT ACCORD AND INCOMENT INVESTIGATION TRUCK AND SOLUTION AND AND AND AND AND AND AND AND AND AN                                                                                                    |
|                                                        | Avers 13. AREANT ACCORD AND INCOMENT INVESTIGATION TAILS'IN DITION, JALV3000<br>Avers 14. AREODRAMS: Volume 2 MRYIN (EDITION 1002 2022<br>Avers 14. AREODRAMS: Volume 2 MRYIN (EDITION 2000<br>Avers 15. AREODRAMS: Volume 2 MRYIN (EDITION 1007 VOLUME 2018<br>Avers 15. AREODRAMS: Volume 2 MRYIN (EDITION 1007 VOLUME 2018)<br>Avers 15. AREODRAMS: Volume 2 MRYIN (EDITION 1007 VOLUME 2018)                                                                                                    |
|                                                        | Aves 11 AREA/FACODOM AND RECORD INVESTIGATION FRANCISCO DE ANTICIDA EN LA CADADA<br>Aves 11 AREA/FACODOMESTI VIENNE TRANSFERIORIA (NUZ 2022<br>Aves 14 AREA/FACODOMESTI VIENNE ZERTER BUTCH 2020<br>Aves 14 AREA/FACODOMENTI AVESTIGATION FRANCISCO DE ANTICIDA EN LA CADADA<br>Aves 15 AREA/FACODOMENTI AVESTIGATION FRANCISCO DE ANTICIDA EN LA CADADA<br>Aves 15 AREA/FACODOMENTI AVESTIGATION FRANCISCO DE ANTICIDA EN LA CADADA<br>Aves 15 AREA/FACODOMENTI AVESTICATION FRANCISCO DE ANTICIDA EN LA CADADA                                                                                                    |
|                                                        | Aves 11. AREANY ACCORD AND INCOGENT INVESTIGATION TAILS'I LODICK, JULY 2020<br>Aves 11. AREANY ACCORD AND INCOGENT INVESTIGATION INVESTIGATION I |
|                                                        | Aves 11 AREA/TACODOM AND RECORD INVESTIGATION TRUTON LODICAL ALX 2020 Aves 11 AREA/TACODOM INVESTIGATION INVESTIGATION INVESTIGA   |
|                                                        | Aves 11 AREA/FACODOM AND RECEDENT INVESTIGATION TRACK ALX 2000 Aves 11 AREA/FACODOM AND RECEDENT INVESTIGATION INVESTIGATION INV   |

| DIRECCIÓN GENERAL DE AERONÁUTICA CIVIL DEL PERÚ (DGAC) |                            |                   |  |  |  |  |  |
|--------------------------------------------------------|----------------------------|-------------------|--|--|--|--|--|
| Código: I-DRPA-NED-004                                 | Revisión: 01               | Fecha: 28.07.2024 |  |  |  |  |  |
| Utilización de                                         | la Aplicación EFOD de la O | ACI               |  |  |  |  |  |

**18. Pending SARPS For Filing** (Información sobre los SARPS sin completar): Este reporte permite visualizar la información del Estado en relación a la información no completada y también la completada

Al ingresar a este reporte, permite obtener información por Anexo, tanto de lo que se ha completado como lo que no, en el sistema EFOD.

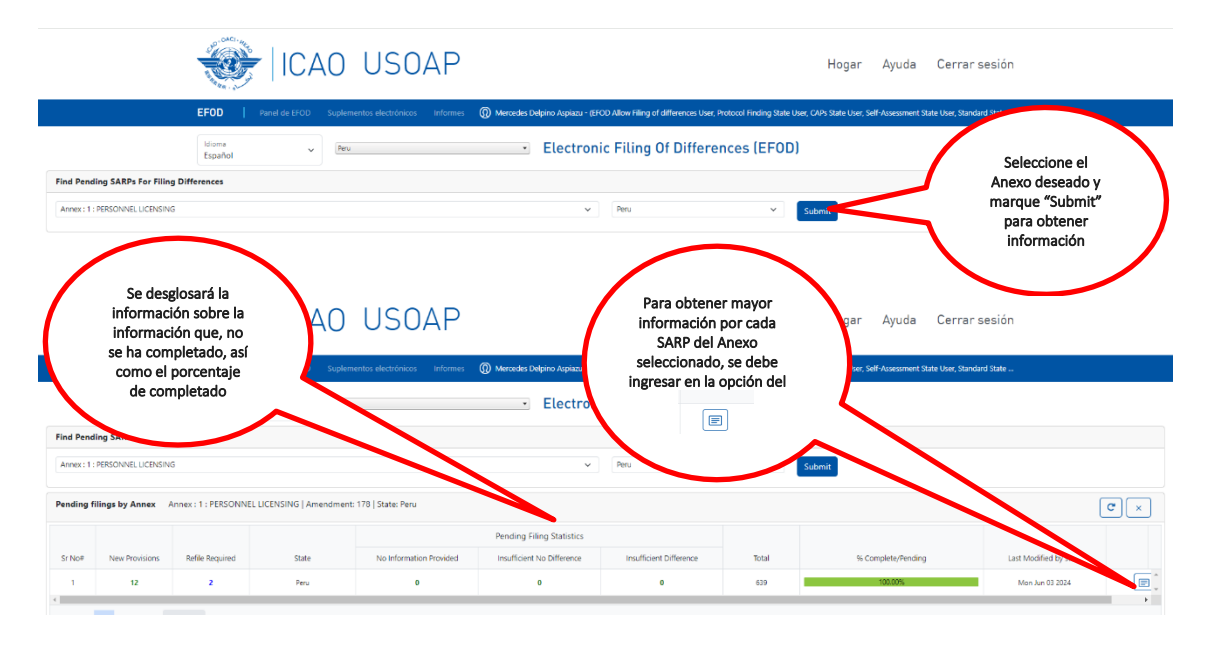

Para obtener mayor información por cada SARP del Anexo seleccionado, se debe ingresar en la opción, igualmente para cada capítulo

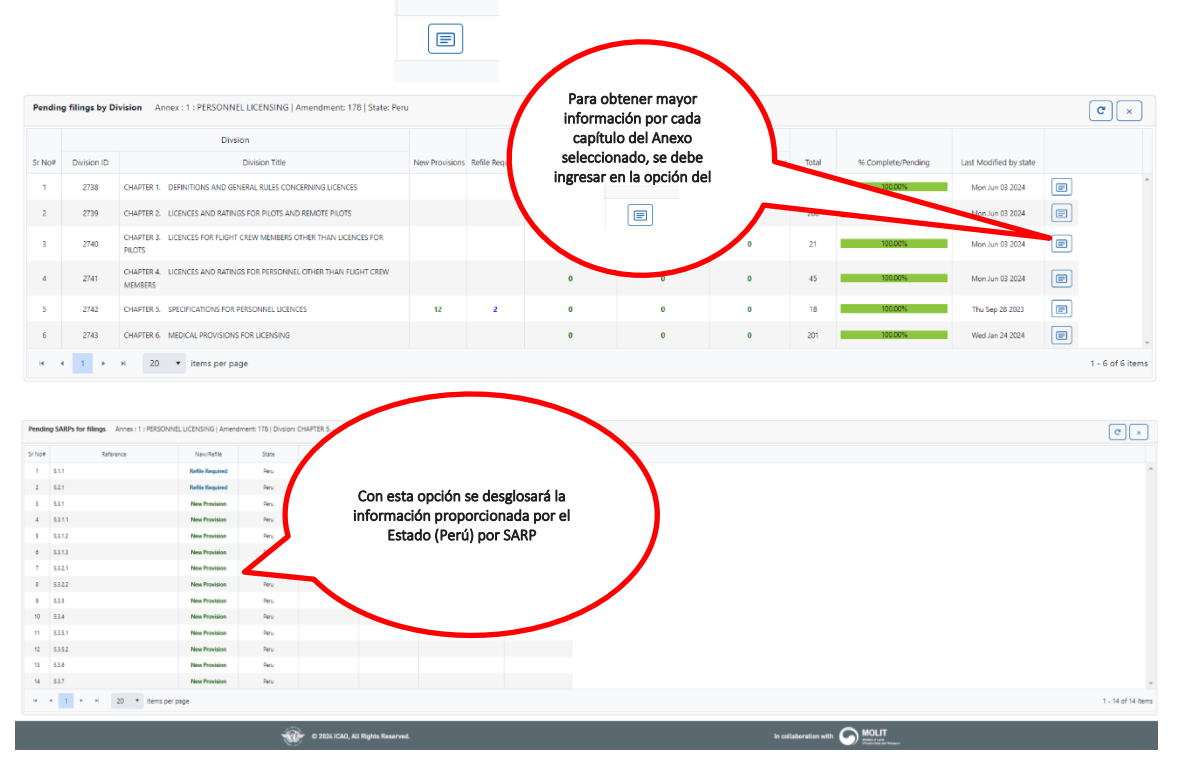

Ilustración 28: Pending SARPS for Filing

| DIRECCIÓN GENERAL DE AERONÁUTICA CIVIL DEL PERÚ (DGAC) |                            |                   |  |  |  |  |  |
|--------------------------------------------------------|----------------------------|-------------------|--|--|--|--|--|
| Código: I-DRPA-NED-004                                 | Revisión: 01               | Fecha: 28.07.2024 |  |  |  |  |  |
| Utilización de                                         | la Aplicación EFOD de la O | ACI               |  |  |  |  |  |

Apéndice 2: ¿Cómo puedo?:

#### Exportar Reportes en Otros Formatos (Pdf, Word, Excel):

Dentro de la opción de reportes descritos en el Apéndice 1, cuentan con la posibilidad de exportar los informes en la computadora del usuario.

A continuación, se detallan los pasos que se deben seguir para exportar el reporte:

1. Hacer clic en el botón que se indica en la "Ilustración 26: Icono Export this report".

2. En "File Format": Seleccionar el formato que desea exportar (se sugiere seleccionar la opción Microsoft Word 97-2003).

| C a soaicao.int/USOAP/checklist/EFODReport.aspx?reportTitle=Compliance*                                               | 620checklis | t/EFOD%20 | completion | %20and%20differ                                                                                                    | inces%20s           | tatistics& | report=3                    |           |                           |                   |                                        | <ul> <li>Image: Image: Ima</li></ul> | * | * ± |  |
|----------------------------------------------------------------------------------------------------|-------------|-----------|------------|----------------------------------------------------------------------------------------------------|---------------------|------------|-----------------------------|-----------|---------------------------|-------------------|----------------------------------------|----------------------------------------------------------------------------------------------------|---|-----|--|
| D-OACI-Mt                                                                                                    |             |           |            |                                                                                                    |                     |            |                             |           |                           |                   | inglés español                         | 1                                                                                                    | × |     |  |
| ICAO USC                                                                                                    | )AF         | )         |            |                                                                                                    |                     |            |                             |           |                           |                   | Google Translate                       |                                                                                                    |   |     |  |
|                                                                                                    |             |           |            |                                                                                                    |                     |            |                             |           |                           |                   |                                        |                                                                                                    |   |     |  |
|                                                                                                    |             |           |            | And the second second se | -                   |            |                             |           |                           |                   |                                        |                                                                                                    |   |     |  |
| EFOD Panel de EFOD Suplementas electronicas                                                                           | s Intom     | nes 😡     | Mercedes   | Delpino Aspiazu -                                                                                                    | (BOD AIR            | ow Hang    | of differen                 | nces User | C Protocol H              | nding State User. | CAPs state User, Self-Assessment state | User, standard state                                                                                                    |   |     |  |
| Idioma                                                                                                    |             |           |            | Electro                                                                                                    | nic E               | iling      |                             | iffor     |                           |                   |                                        |                                                                                                    |   |     |  |
| Español                                                                                                    |             |           | -          | Electru                                                                                                    | IIIC F              | iting      | UD                          | men       | ences                     | (EFUD)            |                                        |                                                                                                    |   |     |  |
| A                                                                                                    |             |           | -          |                                                                                                    |                     |            |                             |           |                           |                   |                                        |                                                                                                    |   |     |  |
|                                                                                                    |             |           |            |                                                                                                    |                     |            |                             |           |                           |                   |                                        |                                                                                                    |   |     |  |
|                                                                                                    |             |           | -          |                                                                                                    |                     |            |                             |           | 100                       |                   |                                        |                                                                                                    |   |     |  |
| Date P                                                                                                    |             |           |            | s Statistics                                                                                                    |                     |            |                             |           | 69                        |                   |                                        |                                                                                                    |   |     |  |
|                                                                                                    |             |           |            | Less Protective or<br>Partially Implementer                                                                                                    | Not<br>Applicable I | No         | Insufficient<br>information | Total     | Percentage Tr<br>Complete | -                 |                                        |                                                                                                    |   |     |  |
|                                                                                                    |             |           |            | or Not implemented                                                                                                    |                     | Provided   | Provided                    | by Annex  | Annes                     |                   |                                        |                                                                                                    |   |     |  |
|                                                                                                    |             |           |            | 99                                                                                                    | 2                   | 0          | 0                           | 138       | 100.00% 5                 | 39                |                                        |                                                                                                    |   |     |  |
| 2 Martine Contraction                                                                                                 | -           |           |            | 0                                                                                                    | 0                   | 0          | 0                           | 2         | 100.00% 2                 | 27                |                                        |                                                                                                    |   |     |  |
| PARTI-CORE SARPILA                                                                                                    | -           |           |            | 0                                                                                                    |                     | 0          | 0                           | 0         | 100.00% 2                 | 00                |                                        |                                                                                                    |   |     |  |
| A UNITS OF MEASUREME                                                                                                  | _           |           |            | 0                                                                                                    | 0                   | 0          | 0                           | 0         | 100.00% 7                 | 30                |                                        |                                                                                                    |   |     |  |
| OPERATIONS, Last Mod<br>A OPERATION OF APPORA                                                                         | _           |           |            | -                                                                                                    |                     |            |                             |           | 100.00%                   | **                |                                        |                                                                                                    |   |     |  |
| TRANSPORT - ADROPU<br>A OPERATION OF AIRCRA                                                                           | _           |           |            | 1                                                                                                    | <u></u>             |            | 0                           | <u>_</u>  | 100.00% 3                 |                   |                                        |                                                                                                    |   |     |  |
| AVATION - AEROPLANS<br>CORRATION OF AIRCRA                                                                            |             |           |            | 5                                                                                                    | 17                  |            |                             |           | 100.000 5                 |                   |                                        |                                                                                                    |   |     |  |
| T ARCRAFT NATIONALIT                                                                                                  |             |           |            |                                                                                                    |                     |            | 0                           |           | 92 86%                    | 50                |                                        |                                                                                                    |   |     |  |
| 2003-09-02<br>a ARWORTHNESS OF AIR                                                                                    |             |           | _          | 300                                                                                                    | 62                  | 10         | 0                           | 240       | 00 101 1 1                |                   |                                        |                                                                                                    |   |     |  |
| B FACILITATION LAB Modified 21                                                                                        |             |           |            | 2                                                                                                    | 41                  | 44         | 0                           | 4         | 01.63% 5                  | 26                |                                        |                                                                                                    |   |     |  |
| 10 AERONAUTICAL TELECOMMUNICATIONS, VOLUME I RADIO NAVIGATION                                                         | 02 653      |           | 0          | 7                                                                                                    | 173                 | 0          | 0                           | 7         | 100.00% 7                 | 33                |                                        |                                                                                                    |   |     |  |
| 10 AERONAUTICAL TELECOMMUNICATIONE VOLUME I COMMUNICATION                                                             | 92 642      | 0         | 0          |                                                                                                    | 15                  | 0          | 0                           |           | 100.00% 6                 | 63                |                                        |                                                                                                    |   |     |  |
| TO AERONAUTICAL TELECOMMUNICATIONS, VOLUME II PART I- DIGITAL                                                         | 01 1 216    |           | 0          | ÷.                                                                                                    |                     |            | 0                           | 2         | 100.005.1.2               | 21                |                                        |                                                                                                    |   |     |  |
| DATA COMMUNICATION SYSTEMS MART II - VOICE COMMUNICATION<br>10 AERONAUTICAL TELECOMMUNICATIONS, VOLUME IV SURVELLANCE | 01 855      |           | 0          | <u>,</u>                                                                                                    |                     | 67         | 0                           | 1         | 02.76% 0                  | 26                |                                        |                                                                                                    |   |     |  |
| 10 AERONAUTICAL TELECOMMUNICATIONS VOLUME V AERONAUTICAL                                                              | 90 73       |           | 4          | 4                                                                                                    | 0                   | 0          | 0                           |           | 100.00%                   | 81                |                                        |                                                                                                    |   |     |  |
| RADIO FREQUENCY SPECTRUM UTUZATIONLASI Modified 2022-12-16<br>10 AERONAUTICAL TELECOMMUNICATIONS. VOLUME VI           | 0 0         | 0         | 0          | 0                                                                                                    | 105                 | 0          | 0                           | 0         | 100.00% 1                 | 05                |                                        |                                                                                                    |   |     |  |
| COMMUNICATION SHIDTEMS AND PROCEEURES RELATING TO<br>11 AIR TRAFFIC SERVICES, Law Worked 2022-01-08                   | 52 438      | 0         | 4          | 0                                                                                                    | 3                   | 0          | 0                           |           | 100.00% 4                 | 45                |                                        |                                                                                                    |   |     |  |
| 12 SEARCHAND RESCUE, Last Mushed 2018-08-05                                                                           | 18 103      | 0         | 0          |                                                                                                    | 1                   | 0          | 0                           | 0         | 100.00%                   | 04                |                                        |                                                                                                    |   |     |  |
| 13 ARCRAFT ACCIDENT AND INDEENT INVESTIGATION, Law Notified                                                           | 18 112      | 0         | 0          | 7                                                                                                    |                     | 0          | 0                           | 7         | 100.00%                   | 19                |                                        |                                                                                                    |   |     |  |
|                                                                                                    |             | ~         |            |                                                                                                    |                     | -          |                             |           |                           | 10 C              |                                        |                                                                                                    |   |     |  |

Ilustración 27: Botón Export this report

**2.** Marcar "All Pages": todas las páginas o "Select Pages": seleccionar páginas, indicando la opción "From": Desde o "To": Hasta.

| Marcar "All Pages" todas las        | FOD Frank do STOO Suphersentis electrical | un () Maradas Sogere Aquas (1955 Africe Ring of African)<br>- Electronic Filing Of Di                                                                                                    | n Une Protocol Product State Uner, CAPs State Uner, Saff-d | Annever four the found of the . |
|-------------------------------------|-------------------------------------------|----------------------------------------------------------------------------------------------------|------------------------------------------------------------|---------------------------------|
| páginas o<br>Select Pages From / to | <section-header></section-header>         | Correlation         Correlation         Correlation <thcorrelation< th=""> <thcorrelation< th=""></thcorrelation<></thcorrelation<> |                                                            |                                 |

Código: I-DRPA-NED-004

Utilización de la Aplicación EFOD de la OACI

Revisión: 01

Fecha: 28.07.2024

| ate Audited :<br>Date Printed: 19-June-2024                                                                               | CC   | EFOD C           | ompletior                      | n and Differences                                         | s Statistics                                                      |                   |                               |                                         |                                  |                                    |      |  |
|----------------------------------------------------------------------------------------------------|------|------------------|--------------------------------|-----------------------------------------------------------|-------------------------------------------------------------------|-------------------|-------------------------------|-----------------------------------------|----------------------------------|------------------------------------|------|--|
| Annex Title                                                                                                    | Amd. | No<br>Difference | More<br>Exacting or<br>Exceeds | Different in Character<br>or Other Means of<br>Compliance | Less Protective or<br>Partially Implemented or<br>Not Implemented | Not<br>Applicable | No<br>Information<br>Provided | Insufficient<br>Information<br>Provided | Total<br>Differences<br>by Annex | Percentage<br>Complete by<br>Annex | Tot  |  |
| PERSONNEL LICENSING, Last Modified 2024-08-03                                                                             | 178  | 507              | 28                             | 20                                                        | 6                                                                 | 78                | 0                             | 0                                       | 54                               | 100.00%                            | 63   |  |
| RULES OF THE AIR, Last Modified 2023-01-31                                                                                | 47   | 225              | 2                              | 0                                                         | 0                                                                 | 0                 | 0                             | 0                                       | 2                                | 100.00%                            | 22   |  |
| METEOROLOGICAL SERVICE FOR INTERNATIONALAIR NAVIGATION, PART<br>I - CORE SARPSLast Modified 2022-08-10                    | 80   | 262              | 0                              | 0                                                         | 0                                                                 | 4                 | 0                             | 0                                       | 0                                | 100.00%                            | 26   |  |
| AERONAUTICAL CHARTS, Last Modified 2022-01-14                                                                             | 61   | 730              | 0                              | 0                                                         | 0                                                                 | 0                 | 0                             | 0                                       | 0                                | 100.00%                            | 73   |  |
| UNITS OF MEASUREMENT TO BE USED IN AIR AND GROUND OPERATIONS,<br>Last Modified 2018-07-17                                 | 17   | 43               | 0                              | 0                                                         | 0                                                                 | 0                 | 0                             | 0                                       | 0                                | 100.00%                            | 4    |  |
| OPERATION OF AIRCRAFT, PART I INTERNATIONAL COMMERICIAL AIR<br>TRANSPORT - AFROPI ANESI ast Modified 2024-01-22           | 48   | 502              | 1                              | 1                                                         | 4                                                                 | 2                 | 0                             | 0                                       | 6                                | 100.00%                            | 51   |  |
| OPERATION OF AIRCRAFT, PART II INTERNATIONAL GENERAL<br>AVIATION - AFROPI ANESI ast Modified 2023-08-21                   | 40   | 385              | 1                              | 0                                                         | 0                                                                 | 9                 | 0                             | 0                                       | 1                                | 100.00%                            | 39   |  |
| OPERATION OF AIRCRAFT, PART III INTERNATIONAL<br>OPERATIONS - HELICOPTERSI act Modified 2023,12-22                        | 24   | 571              | 1                              | 2                                                         | 11                                                                | 17                | 0                             | 0                                       | 14                               | 100.00%                            | 60   |  |
| AIRCRAFT NATIONALITY AND REGISTRATION MARKS, Last Modified                                                                | 7    | 52               | 0                              | 0                                                         | 0                                                                 | 0                 | 4                             | 0                                       | 0                                | 92.86%                             | ę    |  |
| AIRWORTHINESS OF AIRCRAFT, Last Modified 2023-11-23                                                                       | 109  | 769              | 0                              | 40                                                        | 310                                                               | 68                | 8                             | 0                                       | 350                              | 99.33%                             | 1,19 |  |
| FACILITATION, Last Modified 2023-11-16                                                                                    | 29   | 463              | 2                              | 0                                                         | 4                                                                 | 47                | 10                            | 0                                       | 6                                | 98.10%                             | 5    |  |
| ARRONAUTICAL TELECOMMUNICATIONS, VOLUME I RADIO NAVIGATION                                                                | 93   | 561              | 0                              | 0                                                         | 111                                                               | 173               | 0                             | 0                                       | 111                              | 100.00%                            | 84   |  |
| ARRONAUTICAL TELECOMMUNICATIONS, VOLUME II COMMUNICATION<br>PROCEDURES INCLUDING THOSE WITH PANS STATUS at Modified       | 92   | 643              | 0                              | 0                                                         | 5                                                                 | 15                | 0                             | 0                                       | 5                                | 100.00%                            | 66   |  |
| AERONAUTICAL TELECOMMUNICATIONS, VOLUME III PART I - DIGITAL DATA                                                         | 91   | 1,216            | 0                              | 0                                                         | 5                                                                 | 0                 | 0                             | 0                                       | 5                                | 100.00%                            | 1.23 |  |
| AERONAUTICAL TELECOMMUNICATIONS, VOLUME IV SURVEILLANCE<br>BADAR AND COLLISION AVOIDANCE SYSTEMS) ast Motified 2024-05-22 | 91   | 855              | 0                              | 0                                                         | 71                                                                | 0                 | 0                             | 0                                       | 71                               | 100.00%                            | 9    |  |
| ARONAUTICAL TELECOMMUNICATIONS, VOLUME V AERONAUTICAL RADIO<br>PREDIENCY SPECTRI MI LITUI ZATIONI act Modified 2022-12-15 | 90   | 73               | 0                              | 4                                                         | 4                                                                 | 0                 | 0                             | 0                                       | 8                                | 100.00%                            |      |  |
| AERONAUTICAL TELECOMMUNICATIONS, VOLUME VI — COMMUNICATION<br>SVETEMS AND DECEDI IDES DELATING TO                         | 0    | 0                | 0                              | 0                                                         | 0                                                                 | 106               | 0                             | 0                                       | 0                                | 100.00%                            | 10   |  |
| AIR TRAFFIC SERVICES, Last Modified 2022-01-06                                                                            | 52   | 438              | 0                              | 4                                                         | 0                                                                 | 3                 | 0                             | 0                                       | 4                                | 100.00%                            | 4    |  |
| 2 SEARCH AND RESCUE, Last Modified 2018-06-25                                                                             | 18   | 103              | 0                              | 0                                                         | 0                                                                 | 1                 | 0                             | 0                                       | 0                                | 100.00%                            | 10   |  |
| AIRCRAFT ACCIDENT AND INCIDENT INVESTIGATION, Last Modified                                                               | 18   | 112              | 0                              | 0                                                         | 7                                                                 | 0                 | 0                             | 0                                       | 7                                | 100.00%                            | 1    |  |
| ARCOROMES, VOLUME I AERODROME DESIGN AND OPERATIONSLast                                                                   | 17   | 1.198            | 9                              | 5                                                         | 0                                                                 | 2                 | 0                             | 0                                       | 14                               | 100.00%                            | 1.2  |  |
| ARCODROMES, VOLUME II HELIPORTSLast Modified 2022-11-29                                                                   | 9    | 425              | 0                              | 0                                                         | 0                                                                 | 0                 | 0                             | 0                                       | 0                                | 100.00%                            | 4    |  |
| 5 AERONAUTICAL INFORMATION SERVICES, Last Modified 2021-12-17                                                             | 42   | 256              | 0                              | 0                                                         | 0                                                                 | 2                 | 0                             | 0                                       | 0                                | 100.00%                            | 24   |  |
| ENVIRONMENTAL PROTECTION, VOLUME I AIRCRAFT NOISELast Modified                                                            | 14   | 67               | 0                              | 0                                                         | 0                                                                 | 195               | 2                             | 0                                       | 0                                | 99.24%                             | 26   |  |
| ENVIRONMENTAL PROTECTION, VOLUME II AIRCRAFT ENGINE                                                                       | 11   | 0                | 0                              | 0                                                         | 1                                                                 | 78                | 15                            | 1                                       | 1                                | 83 46%                             | 2    |  |
| ENVIRONMENTAL PROTECTION, VOLUME III - AIRCRAFT CO2 EMISSIONSLast                                                         | 2    | 0                | 0                              | 0                                                         | 40                                                                | .0                | .5                            | 0                                       | 40                               | 100.00%                            |      |  |

Ilustración 10: Reporte Exportado